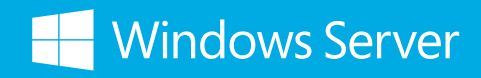

**Microsoft System Center** 

# Windows Azure Pack 終極建置指南 –

# 使用 Windows Server 2012 R2 & System Center 2012 R2

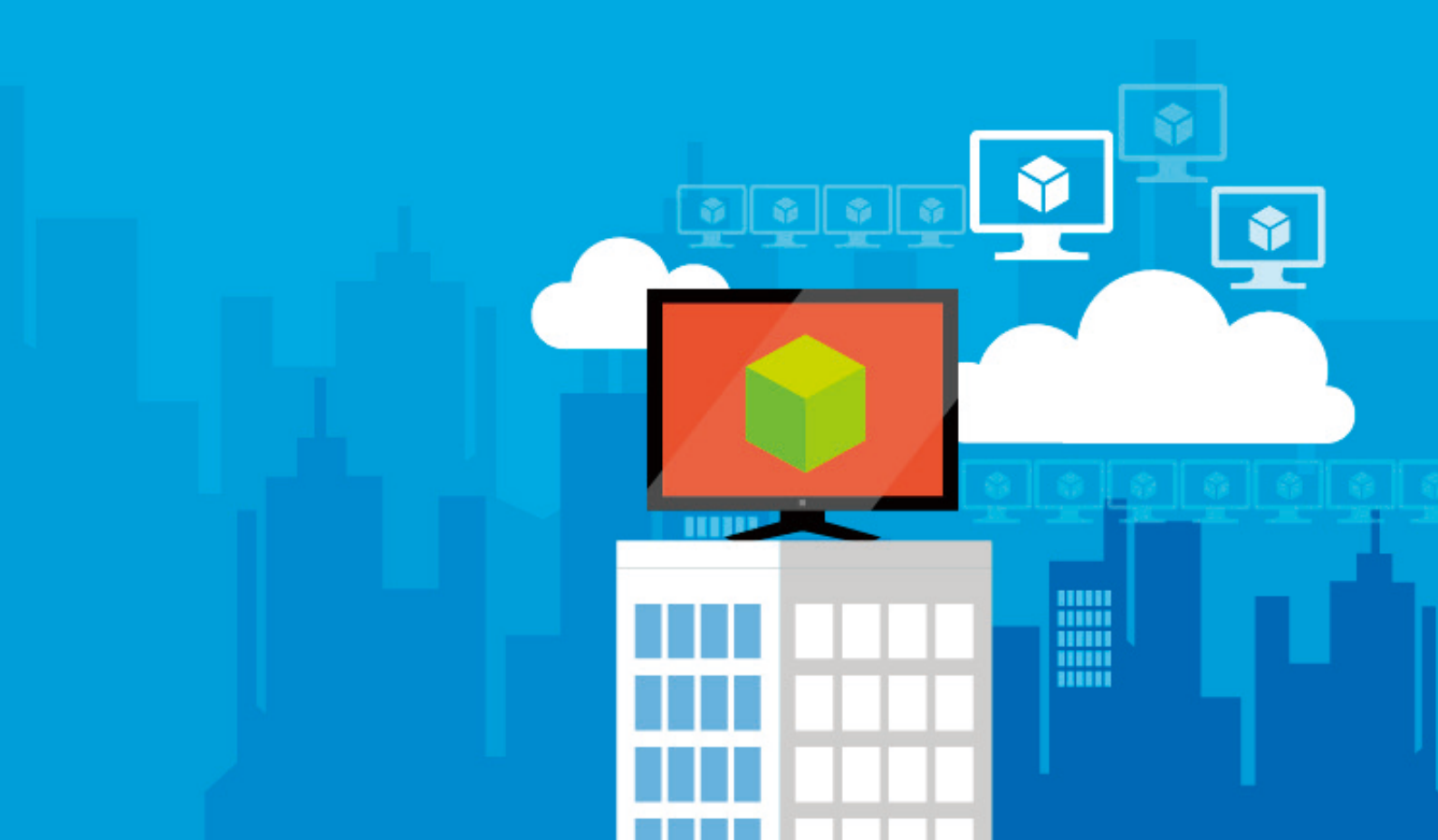

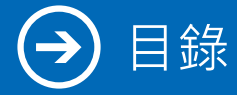

| 目錄                                               | 2  |
|--------------------------------------------------|----|
| 前言: Windows Azure Pack 簡介                        | 3  |
| 安裝 System Center 2012 R2 Virtual Machine Manager | 5  |
| 安裝 System Center 2012 R2 Operations Manager      | 9  |
| 整合 Virtual Machine Manager 和 Operations Manager  | 13 |
| 安裝 System Center 2012 R2 Orchestrator            | 19 |
| 安裝 Service Provider Foundation                   | 22 |
| 安裝 Automation Web Service                        | 28 |
| 安裝 Windows Azure Pack                            | 31 |
| Windows Azure Pack 連接 Virtual Machine Manager    | 35 |
| 參考資源                                             | 41 |

# 🗩 前言: Windows Azure Pack 簡介

今日的企業希望享有雲端環境所提供的彈性和低廉成本,而服務提供商則致力於贏取並輕鬆導入更多企業客戶。Windows Azure Pack 以 Windows Server 和 System Center 的強大功能為根基,能夠為自助式、多用戶的雲端基礎架構和應用程式服務提供企業級、具成本效益的解決方案。

#### 您資料中心內的 Windows Azure 技術

雲端運算的出現為資料中心帶來變革,促使越來越多的企業將開發、測試和生產環境移向代管及公用雲,以 實現取得更多彈性並降低成本的目的。同樣地,對服務提供商而言,雲端運算也代表著巨大的成長契機。然 而,若要吸引企業客戶,服務提供商就需要提供熟悉的技術組合,而這不僅要能贏得企業信賴,還必須和他 們的內部部署資料中心相互整合。

Windows Azure Pack 提供了多用戶、自助式的雲端,可和您現有的軟體及硬體投資相輔相成。Windows Azure Pack 是以熟悉的 Windows Server 和 System Center 為基礎,您的企業能利用它靈活且熟悉的解決 方案提供基礎架構的自助式佈建和管理 (基礎架構即服務 (IaaS)) 以及應用程式服務 (平台即服務 (PaaS)),例 如網站和虛擬機器等。

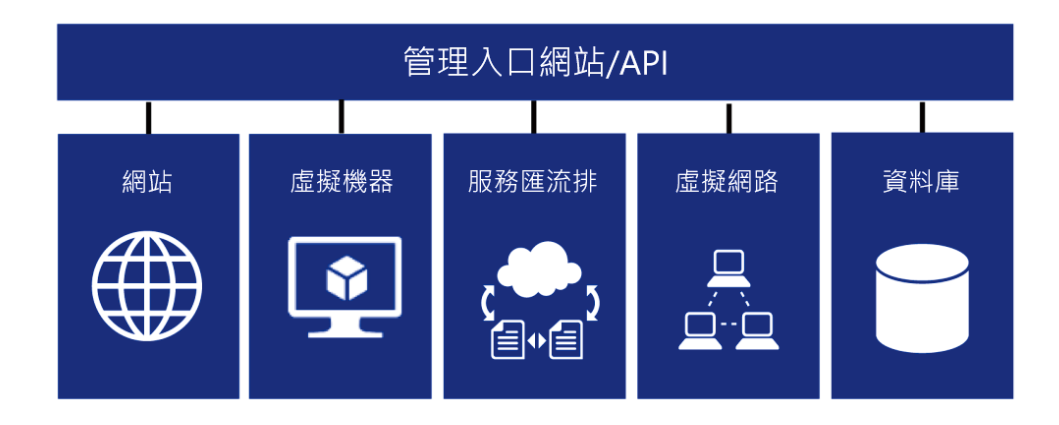

## → 前言: Windows Azure Pack 簡介

#### 提供一致的 Windows Azure 自助式管理體驗

Windows Azure Pack 中的管理入口網站可讓您控制自身為租戶提供 IT 服務的方式,同時讓租戶得以在佈建 和管理資源上享有豐富且自助式的使用者體驗。為了實現這項功能,Windows Azure Pack 提供了下列管理 入口網站:

- 租戶專用的管理入口網站:這個入口網站和 Windows Azure 中的 Windows Azure 開發人員入口網站體驗如出一轍,可為租戶提供自助式的佈建和管理功能。此外,它也運用了包含 Active Directory Federation Services 在內的多個驗證技術。
- 管理員專用的管理入口網站:這個入口網站可讓管理員設定和管理提供給租戶的服務和資源雲端。

#### 提供高密度的 Web 應用程式代管

網站服務簡化了多租戶、高密度網站代管服務的部署和管理。Web App Gallery 可讓租戶存取熱門 Web 應 用程式,而 Windows Azure Pack 則會同時提供支援的 SQL 和 MySQL 資料庫功能。此外,網站服務也支 援許多應用程式架構,包括 ASP.NET、傳統 ASP、PHP 和 Node.js,更針對原始程式碼控制提供了完整的 GitHub、BitBucket、DropBox 和 Team Foundation Server 整合。

#### 提供彈性的基礎架構服務

Windows Azure Pack 的虛擬機器服務是以 System Center 2012 所提供的 Service Provider Foundation (SPF) API 為基礎,可實現自助式的 IaaS。這項功能可讓租戶從預先定義的映像庫自行佈建可擴充的 Windows Server 和 Linux 虛擬機器。虛擬網路可從租戶的現有網路設定和 IP 架構進行簡單的移轉,而虛擬 機器角色則能協助建立虛擬機器的動態擴充層,以提供負載平衡或彈性。另外,租戶也可以從他們的入口網 站連接虛擬主控台,以進行簡化的管理和設定。

#### 協助 IT 使用者整合其應用程式元件

Windows Azure Pack 中的服務匯流排服務可在無法進行同步遞交,但寄件者需要確保訊息最終能抵達收 件者手中時,讓應用程式相互傳遞訊息。而應用程式可位於相同的雲端、跨越不同雲端,分別位於雲端和裝 置,或是其他多種支援案例。以下是服務匯流排隨附的兩個解決方案:

- **佇列:**服務匯流排佇列會提供非同步的緩衝處理,進而讓訊息收件者依據自身的步調處理訊息。因此,您 可以更有效率地向外延展應用程式,並賦予您的架構更多彈性。
- 主題:服務匯流排主題和訂閱提供了豐富的發佈訂閱功能,讓多個訂閱者能在同一時間獨立擷取已發佈訊 息資料流的已篩選或未篩選檢視。服務匯流排的主題和訂閱能協助您進行延展,以處理跨多個使用者和應 用程式的大量訊息。

# 安裝 System Center 2012 R2 Virtual Machine Manager

目前的 System Center 2012 R2 Virtual Machine Manager (SC2012 R2 VMM) 可以安裝在 Windows 2012 以及 R2 的版本,再配合 Windows ADK 8.1 來進行安裝。 安裝步驟如下:

1. 首先,打開 ADK 安裝程式,指定安裝路徑,並點選 2. 選擇加入改進計畫與否,再點選 "Next" "Next"

3. 選擇 "Accept"

| 튫 | Windows Assessment and Deplo                             | oyment Kit for Windows 8.1 Preview | v 🗕 🗆 🗙     | 뤓 | Windows Assessment and Deployment Kit for Windows 8.1 Preview                                                                                                    |
|---|----------------------------------------------------------|------------------------------------|-------------|---|----------------------------------------------------------------------------------------------------|
|   | Specify Location                                         |                                    |             |   | Join the Customer Experience Improvement Program (CEIP)                                                                                                    |
|   | Install Path:<br>C\Program Files (x86)\Windows Kits\8.1\ |                                    | Browse      |   | The Customer Experience Improvement Program (CEIP) collects and sends anonymous usage data to Microsoft<br>about how our customers use Microsoft programs and about some of the problems they encounter. Microsoft<br>uses this information to improve the products and features. Participation in the program is voluntary, and the<br>end results are software improvements to better meet the needs of our customers. No code or software<br>produced by you will be collected. |
|   | Estimated disk space required:<br>Disk space available:  | 5.0 GB<br>180.6 GB                 |             |   | Tell me more about the program<br>O Yes<br>© No                                                                                                    |
|   |                                                          |                                    |             |   | Privacy Statement                                                                                                    |
|   |                                                          | ٩                                  | lext Cancel |   | Back Next Cancel                                                                                                    |

#### 4. 選擇所需元件,點選 "Install" 即可。

| 뷶 | Windows Assessment and Deployment Kit for Windows 8.1 Preview                                                                                                    | 뷶 | Windows Assessment and Deplo                                                        | yment Kit for Windows 8.1 Preview                      |
|---|----------------------------------------------------------------------------------------------------|---|-------------------------------------------------------------------------------------|--------------------------------------------------------|
|   | License Agreement                                                                                                    |   | Select the features you want to in                                                  | stall                                                  |
|   | You must accept the terms of this agreement to continue. If you do not accept the Microsoft Software License<br>Terms, click Decline.                                     |   | Click a feature name for more information.  Application Compatibility Toolkit (ACT) | Microsoft SQL Server 2012 Express                      |
|   | MICROSOFT PRE-RELEASE SOFTWARE LICENSE TERMS FOR WINDOWS MATERIALS                                                                                                    |   | <ul> <li>Deployment Tools</li> </ul>                                                | Size: 233.3 MB                                         |
|   | MICROSOFT WINDOWS KITS PRE-RELEASE                                                                                                    |   | Windows Preinstallation Environment (Windows PE)                                    | Database to develop and deploy desktop, web, and small |
|   |                                                                                                    |   | User State Migration Tool (USMT)                                                    | server applications.                                   |
|   | Below are separate sets of License Terms for each separate kit of Windows Materials<br>included in your download. To determine which License Terms apply to your use of a |   | Volume Activation Management Tool (VAMT)                                            |                                                        |
|   | particular kit, scroll down to the particular kit name. The License Terms are listed in the<br>following order:                                                           |   | Windows Performance Toolkit                                                         |                                                        |
|   | Microsoft Windows Assessment and Deployment Kit                                                                                                    |   | Windows Assessment Services                                                         |                                                        |
|   | Microsoft Windows Driver Kit                                                                                                    |   | Microsoft SQL Server 2012 Express                                                   |                                                        |
|   | Microsoft Windows Hardware Certification Kit                                                                                                    |   |                                                                                     |                                                        |
|   | Microsoft Windows Software Development Kit                                                                                                    |   |                                                                                     |                                                        |
|   | The License Terms for each individual kit apply to your use of that specific kit.                                                                                         |   |                                                                                     |                                                        |
|   | ***************************************                                                                                                    |   |                                                                                     |                                                        |
|   | MICROSOFT PRE-RELEASE SOFTWARE LICENSE TERMS                                                                                                    |   |                                                                                     | Estimated disk space required: 2.4 GB                  |
|   | MICROSOFT WINDOWS ASSESSMENT AND DEPLOYMENT KIT RELEASE CANDIDATE                                                                                                    |   |                                                                                     | Disk space available: 180.6 GB                         |
|   | Back Accept Decline                                                                                                    |   |                                                                                     | Back Install Cancel                                    |

# → 安裝 System Center 2012 R2 Virtual Machine Manager

5. 等待安裝完成

|           | Windows Assessment and Deployment Kit for Windows 8.1 Preview | _ 🗆 X  |
|-----------|---------------------------------------------------------------|--------|
| Insta     | lling features                                                |        |
| Overall p | progress: 99% complete                                        |        |
| Updatin   | g settings.                                                   |        |
|           |                                                               |        |
|           |                                                               |        |
|           |                                                               |        |
|           |                                                               |        |
|           |                                                               | Cancel |

6. 安裝完成後 · 開啟 SCVMM 2012 R2 安裝程式 · 點選 "Install"

| Virtual Machine Manager          |                            |
|----------------------------------|----------------------------|
| ➡ Install                        | 0                          |
| Restart may be required          | Release Notes              |
| Before you begin                 | Installation Guide         |
| VMM Privacy Statement            | Browse the CD              |
|                                  | System Center Online       |
|                                  | VMM Configuration Analyzer |
| Optional Installations           |                            |
| Local Agent                      |                            |
| Installs agent on local machine. |                            |

#### 7. 選擇所需的安裝項目,選完後點選 "Next"

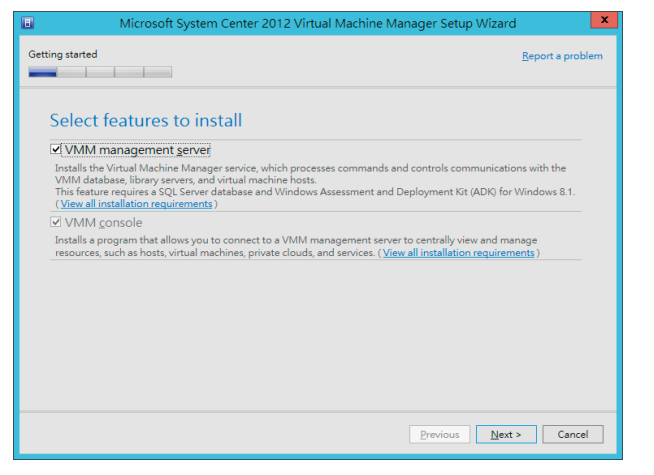

#### 8. 選擇更新與否,再按 "Next"

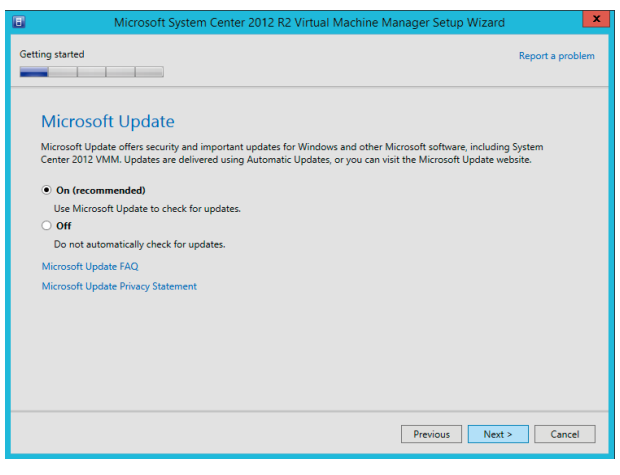

#### 9. 勾選同意,再點選 "Next"

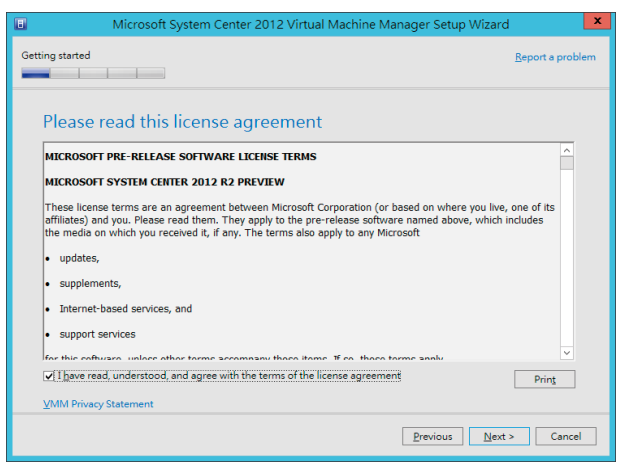

#### 10. 可選擇加入改進計畫與否,再選擇 "Next"

| Microsoft System Center 2012 Virtual Machine Manager Setup Wizard                                                                                                    | d 📕                      | x |
|----------------------------------------------------------------------------------------------------|--------------------------|---|
| Getting started                                                                                                    | <u>R</u> eport a problem | n |
| Customer Experience Improvement Program (CEIP)                                                                                                    |                          |   |
| If you choose to participate:                                                                                                    |                          |   |
| Microsoft will<br>Collect information about your software and hardware configurations.<br>Collect information about how you use our software and services to identify trends and usage pattern | ns                       |   |
| Microsoft will not                                                                                                    |                          |   |
| Collect your name or address.                                                                                                    |                          |   |
| Ask you to take surveys; nor will you be contacted by a sales representative.                                                                                                    |                          |   |
| Prompt you with additional messages that might interrupt your work.                                                                                                    |                          |   |
| Yes, I am willing to participate in the Customer Experience Improvement Program                                                                                                    |                          |   |
| No, I am not willing to participate                                                                                                    |                          |   |
| You can stop participating at any time by changing a setting in Customer Experience Improvement Prog<br>found in Settings workspace of the VMM console.                                        | gram Settings,           |   |
| More about the Customer Experience Improvement Program                                                                                                    |                          |   |
| Privacy Statement for the Microsoft Customer Experience Improvement Program<br>VMM Privacy Statement                                                                                           |                          |   |
|                                                                                                    |                          |   |
|                                                                                                    |                          |   |
|                                                                                                    |                          |   |
| Previous Next                                                                                                    | t > Cancel               | ] |

# ) 安裝 System Center 2012 R2 Virtual Machine Manager

#### 11. 選擇更新與否,再按 "Next"

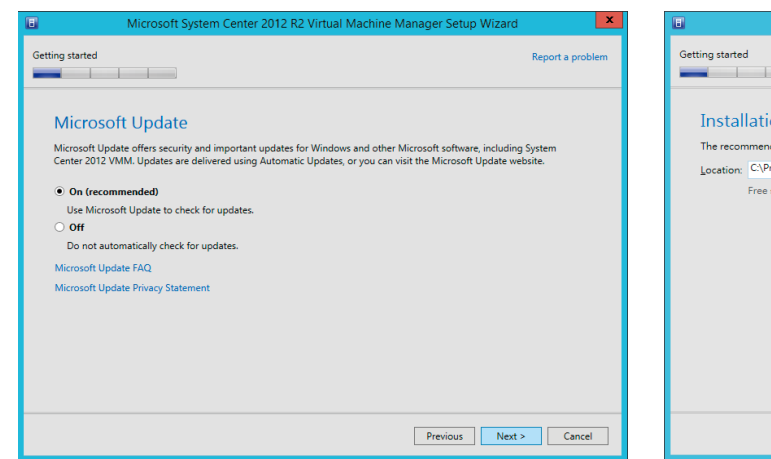

#### 12. 選擇安裝路徑後,點選 "Next"

| Ξ               | Microsoft System Center 2012 Virtual Machine Manager Setup Wizard        |                          |
|-----------------|--------------------------------------------------------------------------|--------------------------|
| Getting started |                                                                          | <u>R</u> eport a problem |
| Instal          | lation location                                                          |                          |
| The recon       | nmended location for program files is displayed.                         |                          |
| Location:       | C:\Program Files\Microsoft System Center 2012 R2\Virtual Machine Manager | Browse                   |
|                 |                                                                          |                          |
|                 | Previous Next                                                            | Cancel                   |

#### 13. 選擇安裝的執行個體,並創建資料庫後,點選 "Next"

| E M                                   | icrosoft System Center 2012 R2 Virtual Machine Manager Setup Wizard | ×                |
|---------------------------------------|---------------------------------------------------------------------|------------------|
| Configuration                         |                                                                     | Report a problem |
| Database co<br>Provide information a  | nfiguration                                                         |                  |
| Server name: VM-SC                    | CVMM2012                                                            | Browse           |
| Port:                                 |                                                                     |                  |
| Use the following                     | credentials<br>in: ALSU/administrator                               |                  |
|                                       | Format: Domain\UserName                                             |                  |
| Password:                             |                                                                     |                  |
| Instance name:                        | MSSQLSERVER                                                         | •                |
| Select an existing dat                | abase or create a new database.                                     |                  |
| New database:                         | VirtualManagerDB                                                    |                  |
| <ul> <li>Existing database</li> </ul> | :                                                                   | -                |
|                                       |                                                                     |                  |
|                                       | Previous Next >                                                     | Cancel           |

#### 14. 設定服務帳戶,點選 "Next"

| Microsoft System Center 2012 R2 Virtual Machine Manager Setup Wizard                                              |                                              |                       |  |  |
|----------------------------------------------------------------------------------------------------|----------------------------------------------|-----------------------|--|--|
| Configuration                                                                                                    |                                              | Report a problem      |  |  |
| Configure service account and dist                                                                                | tributed key managemen                       | it                    |  |  |
| Virtual Machine Manager Service Account                                                                           |                                              |                       |  |  |
| Select the account to be used by the VMM service. Highly ava<br>Which type of account should I use?               | ailable VMM installations require the use of | a domain account.     |  |  |
| <ul> <li>Local System account</li> </ul>                                                                          |                                              |                       |  |  |
| Domain account                                                                                                    |                                              |                       |  |  |
| User name and domain:                                                                                             | Password:                                    |                       |  |  |
| ALSU\administrator                                                                                                | •••••                                        | Select                |  |  |
| Distributed Key Management                                                                                        |                                              |                       |  |  |
| Select whether to store encryption keys in Active Directory in<br>require the keys be stored in Active Directory. | stead of on the local machine. Highly availa | ble VMM installations |  |  |
| Store my keys in Active Directory                                                                                 |                                              |                       |  |  |
| Provide the location in Active Directory. For example, CN=                                                        | DKM,DC=contoso,DC=com.                       |                       |  |  |
|                                                                                                    |                                              |                       |  |  |
| How do I configure distributed key management?                                                                    |                                              |                       |  |  |
|                                                                                                    | Previous                                     | Next > Cancel         |  |  |
|                                                                                                    |                                              |                       |  |  |

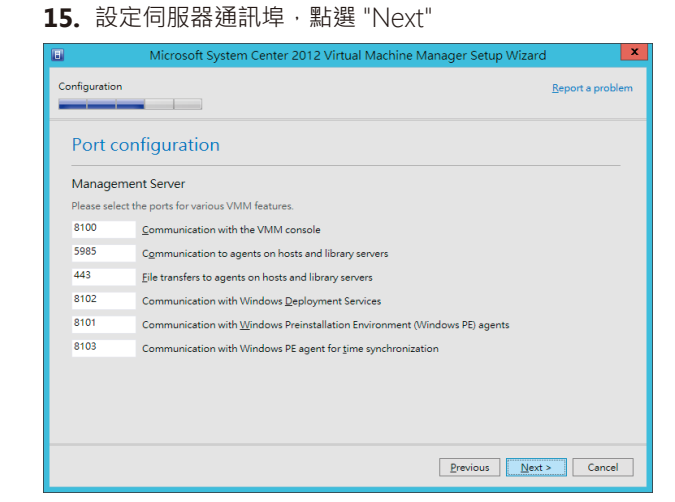

#### 16. 設定程式庫路徑 · 點選 "Next"

|                                                |                                        | Tobard here |
|------------------------------------------------|----------------------------------------|-------------|
| Library conf                                   | iguration                              |             |
| Specify a share fo                             | or the Virtual Machine Manager library |             |
| • <u>C</u> reate a new libra                   | ary share                              |             |
| Share n <u>a</u> me:                           | MSSCVMMLibrary                         |             |
| Share location:                                | E:\MSSCVMMLibrary                      | Select      |
| Share description                              | VMM Library Share                      |             |
| <ul> <li><u>U</u>se an existing lil</li> </ul> | orary share                            |             |
| Share name:                                    | MSSCVMMLibrary                         |             |
| Share location:                                |                                        |             |
| Share description                              |                                        |             |
|                                                |                                        |             |
|                                                |                                        |             |
|                                                |                                        |             |

# ) 安裝 System Center 2012 R2 Virtual Machine Manager

**18.** 等待安裝完成

#### 17. 安裝摘要提示,如無問題即點選 "Install"

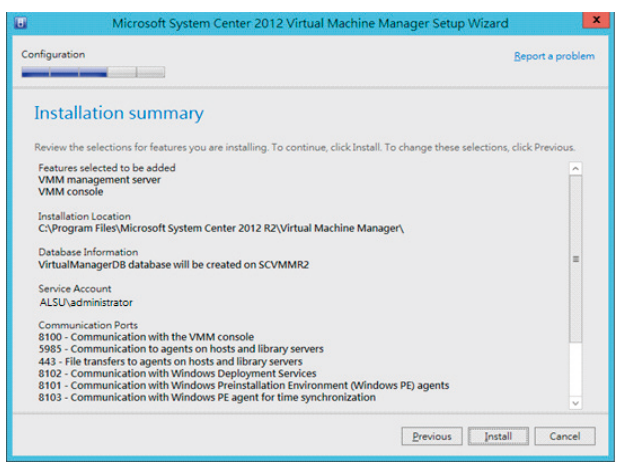

| Microsoft System Center 2012 Virtual Machine Manager Setup W   | /izard 🗙                 |
|----------------------------------------------------------------|--------------------------|
| Processing                                                     | <u>R</u> eport a problem |
| Installing features                                            |                          |
| Web Deployment Tool                                            |                          |
| <ul> <li>VMM management server</li> <li>VMM console</li> </ul> |                          |
|                                                                |                          |
|                                                                |                          |
|                                                                |                          |
| Previous                                                       | Next > Cancel            |

19. 大約經過10-15分即可完成安裝·點選 "Close"

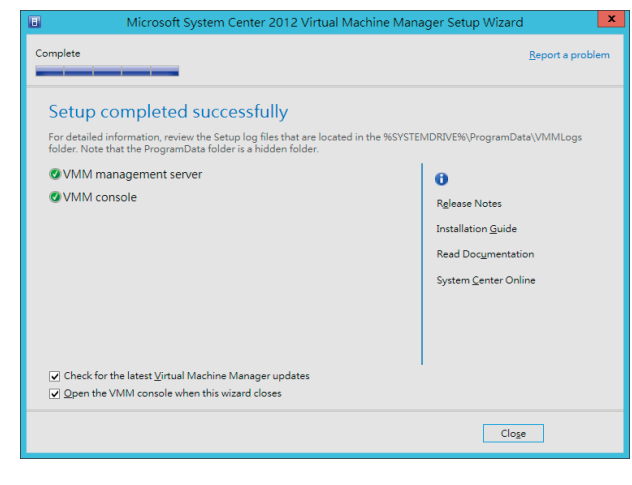

**21.** SCVMM 主控台畫面

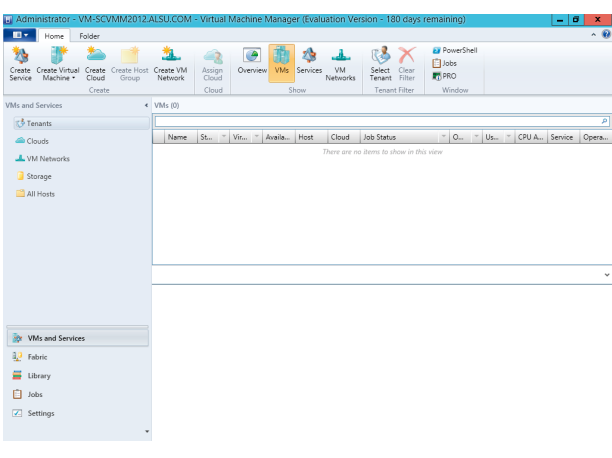

20. 此時會自動帶出 VMM 主控台·點選 "Connect" 即可 進入主控台

| 8                               | Connect to Server                                    | _ □  | x  |
|---------------------------------|------------------------------------------------------|------|----|
| Mi                              | crosoft <sup>.</sup> System Center 2012              | R2   |    |
| Virt                            | ual Machine Manager                                  |      |    |
| Server name:                    | ocalhost:8100<br>Example: vmmserver.contoso.com:8100 |      |    |
| <ul> <li>Use current</li> </ul> | Microsoft Windows session identity                   |      |    |
| O Specify cred                  | entials                                              |      |    |
| User name:                      | Example: contoso\domainuser                          |      |    |
| Password:                       |                                                      |      |    |
| Automatically                   | connect with these settings Connect                  | Canc | el |

# 安裝 System Center 2012 R2 Operations Manager

#### 1. 首先 · 執行 Operations Manager 安裝程式 · 點擊安裝

|                               | Ope                          | rations wanager          |       |
|-------------------------------|------------------------------|--------------------------|-------|
| Microso                       | ft <sup>.</sup> System Cente | r 2012 R2                |       |
| Operation                     | ns Manager                   |                          |       |
| 安裝([)<br>□ 下載安裝程              | 式的最新更新(W)                    |                          |       |
| 選擇性安裝                         |                              | 其他資源                     |       |
| 本機代理程式(                       | L)                           | 版本資訊(N)                  |       |
| 稽核收集服務(                       | 9                            | 安裝指南(D)                  |       |
| 闌道管理伺服器                       | \$G)                         | 支援的設定①                   |       |
| 適用於 UNDX/L                    | .inux 的稽核收集服務(A)             | 產品文件(U)                  |       |
|                               |                              | Operations Manager 社群(O) |       |
| Copyright © 2013 Microsoft. ݞ | 作權所有,並保留一切權利。                |                          | 結束(2) |

#### Getting Started Select features to install If the operating system on this computer is not supported for one of the features, the feature cannot be installed. Expand all 😡 Management <u>s</u>erver $\odot$ Operations <u>c</u>onsole $\bigtriangledown$ <u>W</u>eb console $\odot$ <u>Reporting server</u> $\bigcirc$ Supported Configuration Previous Next > Cancel х Getting Started Select features to install uter is not supported for one of the features, the feature cannot be installed. If the operating syste Expand all 🕑 Management <u>s</u>erver $\odot$ ✓ Operations <u>c</u>onsole $\bigcirc$ Web console $\odot$ Reporting server $\bigcirc$

#### 3. 選擇安裝位置後點選 "Next"

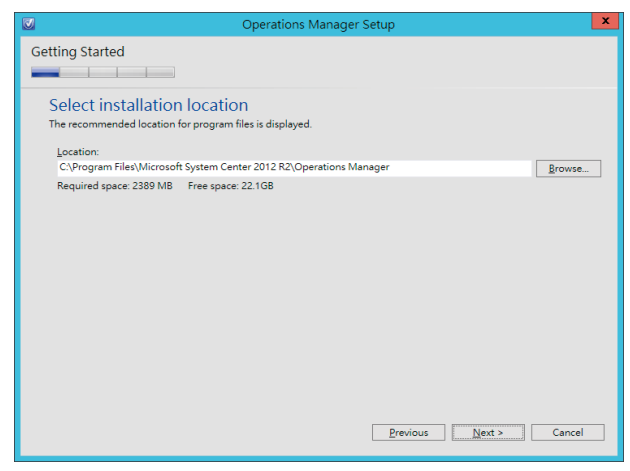

#### 4. 確認軟硬體安裝需求

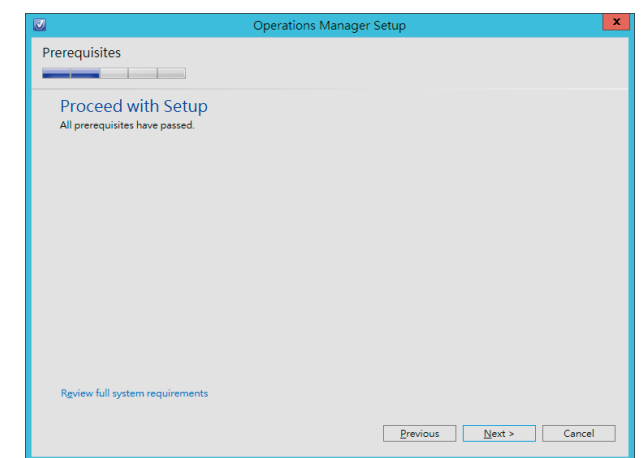

Previous Next > Cancel

#### 2. 執行安裝,選取全部,點選 "Next"

6. 勾選接受授權,點選 "Next"

# 安裝 System Center 2012 R2 Operations Manager

#### 5. 指定管理群組名稱,點選 "Next"

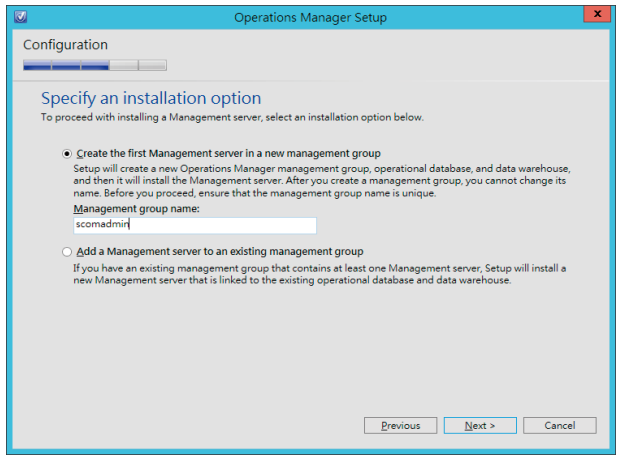

# Configuration Configuration Configuration Configuration Please read the license terms Please read the license terms MICROSOFT EVALUATION SOFTWARE LICENSE TERMS MICROSOFT SYSTEM CENTER 2012 R2 STANDARD The license terms are an agreement between Microsoft Corporation (or based on where you live, one of its affiliates) and you. Please read them. They apply to the evaluation software named above, which includes the media on which you received it, if any. The terms also apply to any Microsoft U updates, U updates, U

7. 設定操作資料庫 · 輸入執行個體名稱後 · 按 "Tab" 鍵 · 會自動檢查是否正確 · 然後點選 "Next"

| Operations Manager Setup                                                                                          |                                       | ×  |
|----------------------------------------------------------------------------------------------------|---------------------------------------|----|
| Configuration                                                                                                    |                                       |    |
|                                                                                                    |                                       |    |
| Configure the operational database                                                                                |                                       |    |
| Before you click Next, verify the database name, the instance name, and the permissions on the database instance. | port. Ensure that you have sufficient |    |
| Server name and instance name:                                                                                    | SQL Server port:                      |    |
| SCOMR2                                                                                                    | 1433                                  |    |
| Format: server name\instance name                                                                                 |                                       |    |
| Database name:                                                                                                    | Database size (MB):                   |    |
| OperationsManager                                                                                                 | 1000                                  |    |
| Data <u>fi</u> le folder:                                                                                         |                                       |    |
| C:\Program Files\Microsoft SQL Server\MSSQL11.MSSQLSERVER\MSSQL                                                   | DATA\ Browse                          |    |
| Log file folder:                                                                                                  |                                       |    |
| C:\Program Files\Microsoft SQL Server\MSSQL11.MSSQLSERVER\MSSQL                                                   | DATA\ Browse                          |    |
|                                                                                                    |                                       |    |
|                                                                                                    |                                       |    |
|                                                                                                    |                                       |    |
|                                                                                                    |                                       |    |
| Pr                                                                                                    | revious Next > Canc                   | el |
|                                                                                                    |                                       |    |

8. 設定資料倉儲資料庫,輸入完執行個體名稱後,按 "Tab" 鍵,會自動檢查是否正確,然後點選 "Next"

| Operations Manager Setup                                                                                                    | X                                     |
|----------------------------------------------------------------------------------------------------|---------------------------------------|
| Configuration                                                                                                    |                                       |
|                                                                                                    |                                       |
| Configure the data warehouse database                                                                                            |                                       |
| Before you click <b>Next</b> , verify the database name, the instance name, and the<br>permissions on the database instance.     | port. Ensure that you have sufficient |
| Server name and instance name:                                                                                                   | SQL Server port:                      |
| SCOMR2                                                                                                    | 1433                                  |
| Format: server name\instance name                                                                                                |                                       |
| <ul> <li>Create a new data warehouse database</li> <li>Use an existing data warehouse from a different management gro</li> </ul> | up                                    |
| Database n <u>a</u> me:                                                                                                    | Database size (MB):                   |
| OperationsManagerDW                                                                                                    | 1000                                  |
| Data file folder:                                                                                                    |                                       |
| C:\Program Files\Microsoft SQL Server\MSSQL11.MSSQLSERVER\MSSQL                                                                  | \DATA\ <u>B</u> rowse                 |
| Log file folder:                                                                                                    |                                       |
| C:\Program Files\Microsoft SQL Server\MSSQL11.MSSQLSERVER\MSSQL                                                                  | DATA Browse                           |
|                                                                                                    |                                       |
|                                                                                                    |                                       |
|                                                                                                    |                                       |
| <u> </u>                                                                                                    | revious <u>N</u> ext > Cancel         |

10. 選擇站台,預設即可,點選 "Next"

9. 選擇 Reporting Services 執行個體,點選 "Next"

# Operations Manager Setup Image: Configuration Configuration Select the SQL Server instance on which you want to host SQL Server Reporting Services (SSRS). This installation of a SQL Server instance on which you want to host SQL Server instance on which you want to host SQL Server instance on the web state on the local IS server. SQL Server instance Image: SQL Server instance on the server tarefor of credential and authentiation data between the howser and the web ranks SQL Server instance on the server tarefor of recent tarefor of credential and authentiation data between the howser and the web ranks SQL Server instance may how want to host SQL Server instance SQL Server instance SQL Server instance SQL Server instance SQL Server instance SQL Server instance SQL Server instance SQL Server instance SQL Server instance SQL Server instance SQL Server instance SQL Server instance S

# 安裝 System Center 2012 R2 Operations Manager

#### 11. 選擇驗證方式,點選 "Next"

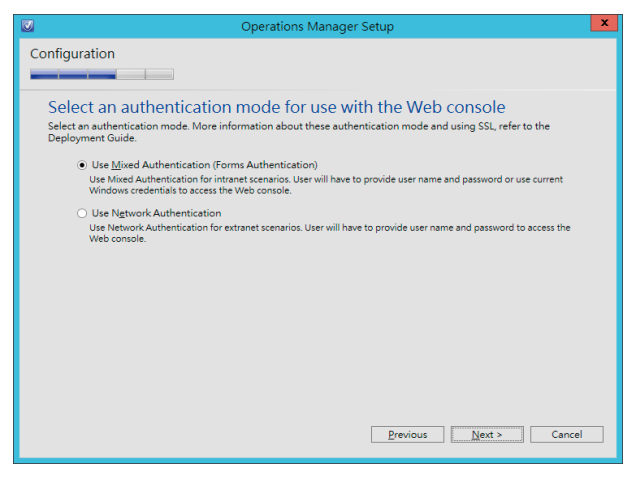

#### Operations Manager Setur x Configuration Configure Operations Manager accounts If you want to use a single account for all services, verify that the account has all the required rights. For more information, see the Operations Manager deployment documentation. Account Name Local System Domain Account Domain\User Name Password Management server action O mylab\administrator System Center Configuration service and System Center Data Access service $\bigcirc$ mylab\administrator •••••• 🐷 Data <u>R</u>eader account ۲ mylab\administrator ••••••• 😡 Data Writer account ۲ Installation Guide Previous Next > Cancel

12. 設定管理帳戶的帳號密碼, 輸入完成後, 點選 "Next"

**13.** 選擇是否加入各項改進計畫,接下來大部分都是按 "Next"即可

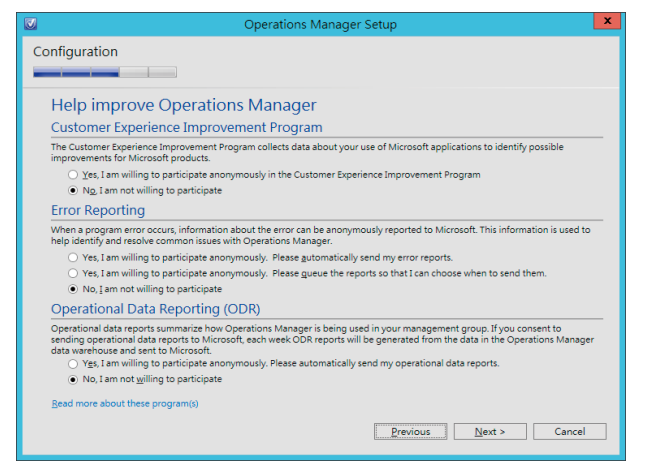

14. 選擇更新與否,點選 "Next"

| Operations Manager Setup                                                                                                    | ×    |
|----------------------------------------------------------------------------------------------------|------|
| Configuration                                                                                                    |      |
| Microsoft Update                                                                                                    |      |
| Microsoft Update offers security updates and other important updates for Windows and other Microsoft software<br>including Operations Manager. Updates can be delivered using Automatic Updates, or you can visit the Microsoft<br>Update web site. |      |
| O On (recommended)                                                                                                    |      |
| Use Microsoft Update to check for updates.                                                                                                    |      |
| ● off                                                                                                    |      |
| Do not automatically check for updates.                                                                                                    |      |
|                                                                                                    |      |
|                                                                                                    |      |
|                                                                                                    |      |
|                                                                                                    |      |
| Update Services privacy statement                                                                                                    |      |
|                                                                                                    |      |
| Previous Next > Ca                                                                                                    | ncel |

# → 安裝 System Center 2012 R2 Operations Manager

**15.** 安裝摘要提示,點選 "Install",到了此步驟基本上大概 就接近完成安裝了

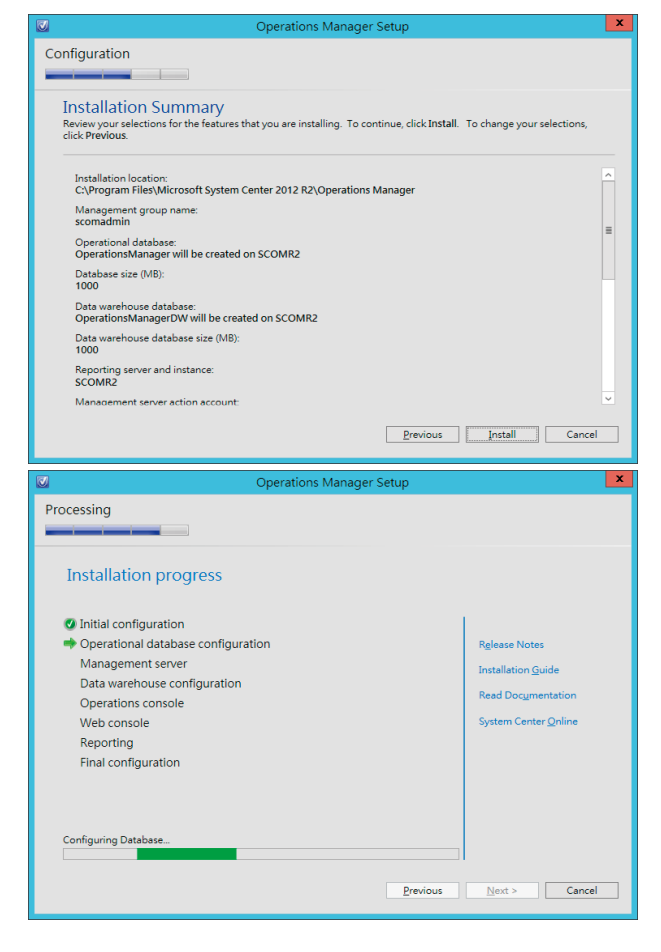

**16.** 完成安裝,此時會有一個警告,提醒您,現在是試用版,如何塞入授權等,點選 "Close"

| Operations Manager Setup                                                                                                    |         |                                                             |
|----------------------------------------------------------------------------------------------------|---------|-------------------------------------------------------------|
| Complete                                                                                                    |         |                                                             |
| Setup is complete<br>Please review the installation results. You can repair or add features by restartin                                                                                                    | ig Setu | o.                                                          |
| Initial configuration                                                                                                    | ^       |                                                             |
| Operational database configuration                                                                                                    |         | R <u>e</u> lease Notes                                      |
| ▲ Management server                                                                                                    |         | Installation <u>G</u> uide                                  |
| Management server warning:<br>An evaluation version of Operations Manager was successfully installed.<br>To properly license Operations Manager, use the Set-SCOMLicense cmdlet.<br>More information on this cmdlet is available in the Operations Manager<br>Cmdlet Reference in the TechNet library.<br>For more information, wise the Setup log. | Ξ       | Read Doc <u>u</u> mentation<br>System Center <u>O</u> nline |
| Oata warehouse configuration                                                                                                    |         |                                                             |
| Operations console                                                                                                    |         |                                                             |
| Web console                                                                                                    | ~       |                                                             |
| ☐ Launch Microsoft Update when the wizard closes<br>☑ Start the Operations console when the wizard closes                                                                                                    |         |                                                             |
|                                                                                                    |         | Close                                                       |

**17.** 完成安裝開啟 Operation Manager 主控台

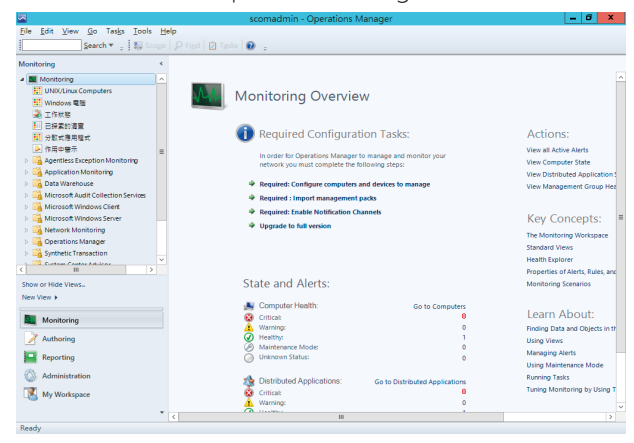

Reporting

My Workspac

#### 整合之前要做兩件事情

- A. 在 SCVMM 伺服器上安裝 SCOM 的主控台
- B. 在 SCOM 中匯入 IIS 及 SQL 的管理組件

#### 1. 首先開啟 Operations Manager 主控台

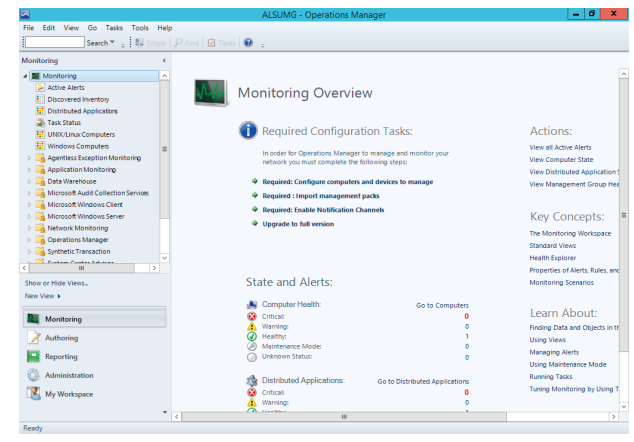

#### 

figure Active Directory (AD) Inte ve Directory (AD) integration allow stment in AD by enabling you to in writer to Management Group

> nitoring enables you vis for errors and pa

Learn About:

#### 2. 點擊系統管理標籤, 再選擇右側匯入管理組件 ▲ AISUMG - Operation: Manage

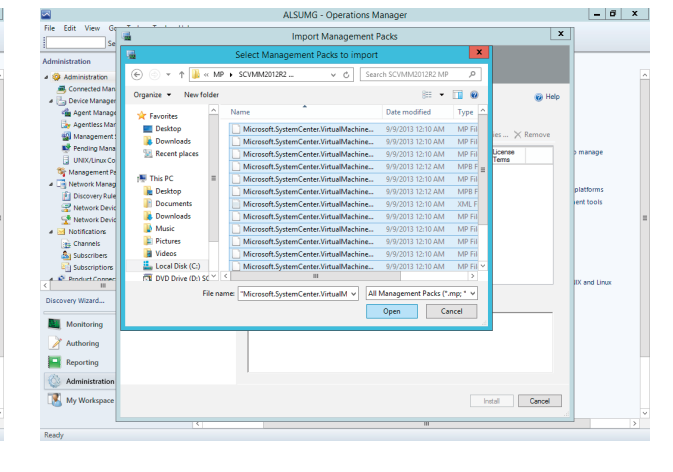

#### 3. 匯入管理組件精靈·點選增加

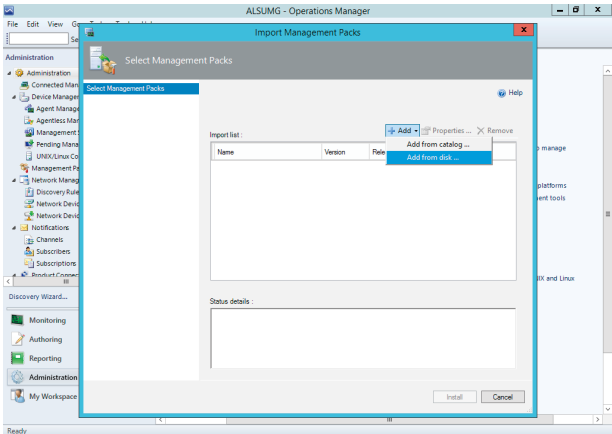

4. 搜尋 IIS 相關及 SQL 以及 VMM 管理套件,選擇開啟

#### 整合 Virtual Machine Manager 和 Operations Manager $\rightarrow$

#### 5. 確認後點選 "Install"

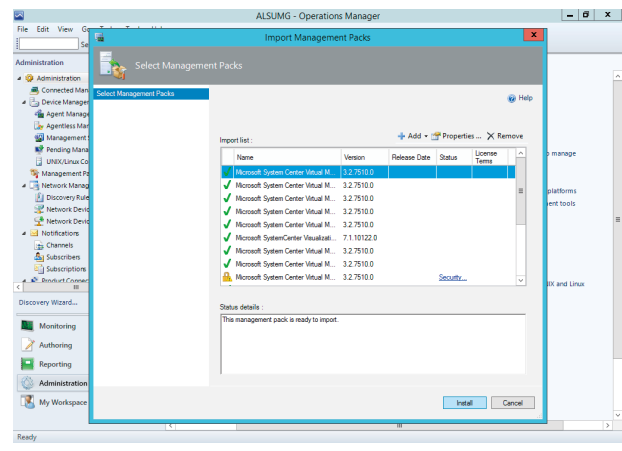

# 6. 等待導入完成 \_ 6 X R Stop Cana

#### 7. 完成後 · 點選 "Close"

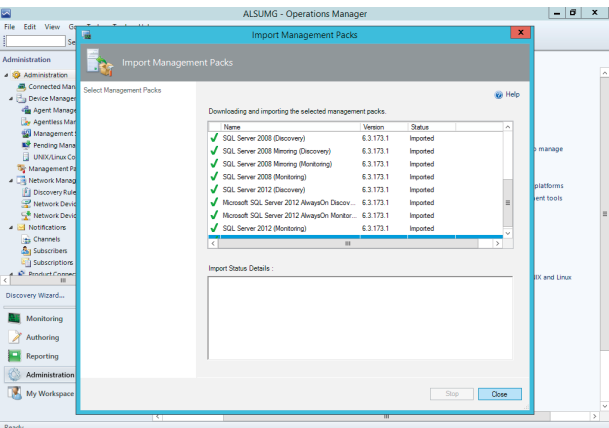

8. 完成後,點選左側的探索精靈,將代理程式佈署到

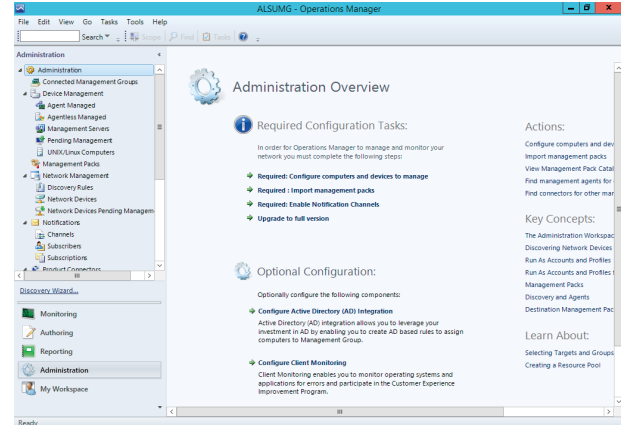

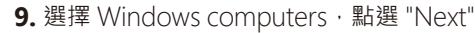

| -                                                           | ALSUMG - Operations Manager                                                              | - 6 >                 |
|-------------------------------------------------------------|------------------------------------------------------------------------------------------|-----------------------|
| File Edit View Go                                           | 👔 Computer and Device Management Wizard                                                  |                       |
| Sec.                                                        | What would you like to manage?                                                           |                       |
| Administration                                              |                                                                                          |                       |
| Administration                                              | Discovery Type                                                                           |                       |
| S Connected Mana                                            | Auto or Advanced?                                                                        |                       |
| <ul> <li>Device Manageri</li> <li>Apert Manageri</li> </ul> | Discovery Method                                                                         |                       |
| Agentiess Man                                               | Adultation for a set                                                                     |                       |
| Management S                                                | Windows computers                                                                        | ons:                  |
| 📑 Pending Manag                                             | environment and install agents on the ones you want to                                   | ire computers and de  |
| UNIX/Linux Cor                                              | Summary manage.                                                                          | management packs      |
| S Management Pa                                             |                                                                                          | anagement Pack Cat    |
| <ul> <li>Network Manage</li> </ul>                          | 10079 (Linux computers                                                                   | inagement agents fo   |
| Discovery kules                                             | This enables you to discover UNIX and Linux computers in                                 | nnectors for other ma |
| Network Devic                                               | your environment and install agents on the ones you want to<br>manage.                   |                       |
| a 🖂 Notifications                                           |                                                                                          | Concepts:             |
| Channels                                                    |                                                                                          | ministration Workspa  |
| Subscribers                                                 | Network devices                                                                          | tring Network Device  |
| Subscriptions                                               | Discover and monitor network devices using Simple<br>Network Management Protocol (SNMP). | Accounts and Profiles |
| < Product Connect                                           |                                                                                          | Accounts and Profile  |
| Discovery Wizard                                            |                                                                                          | ement Packs           |
|                                                             |                                                                                          | ery and Agents        |
| Monitoring                                                  | Select a discovery type and click Next to continue.                                      | tion Management Pa    |
| Authoring                                                   |                                                                                          | n About:              |
| Reporting                                                   |                                                                                          | g Targets and Group   |
| Administration                                              |                                                                                          | g a Resource Pool     |
| 🔣 My Workspace                                              | Charles Mark Down                                                                        |                       |
|                                                             | C Hevrous Next > Discover Cancel                                                         |                       |
| Ready                                                       |                                                                                          |                       |

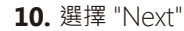

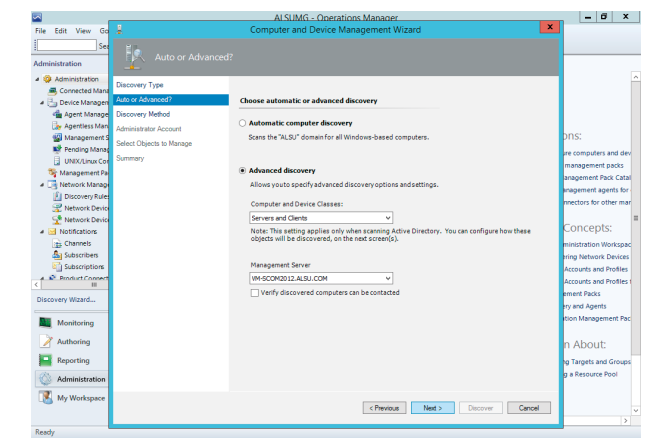

# SCVMM 伺服器上

#### 11. 輸入伺服器名稱,點選 "Next"

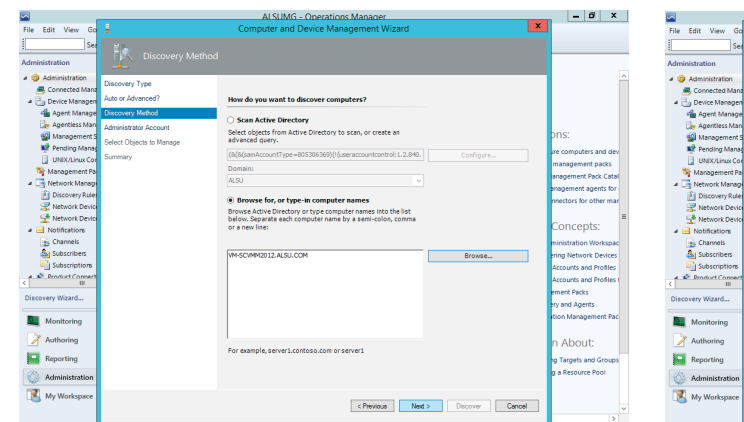

#### 12. 勾選所要部署代理程式的伺服器,點選 "Next"

| -                   |                          | AC SUMCE CONSTANTIAL                                                                                                    |                      |
|---------------------|--------------------------|----------------------------------------------------------------------------------------------------|----------------------|
| File Edit View Go   |                          | Computer and Device Management Wizard                                                                                                    | <u> </u>             |
| Sec                 | E.L.                     |                                                                                                    |                      |
| Idministration      |                          |                                                                                                    |                      |
|                     |                          |                                                                                                    |                      |
| Administration      | Discovery Type           |                                                                                                    |                      |
| 4 Ba Device Manager | Auto or Advanced?        | Discovery Results                                                                                                    |                      |
| Agent Manage        | Discovery Method         |                                                                                                    |                      |
| Agentiess Man       | Administration Associate | The discovery process found the following un-managed devices.                                                                                      |                      |
| Management S        | Administrator Account    | Select the devices you want to manage: Select All Deselect All                                                                                     | ons:                 |
| 🙀 Pending Manag     | Select Objects to Manage |                                                                                                    | re computers and o   |
| UNIX/Linux Cor      | Summary                  | VM-SCVMM2012.ALSU.CDM                                                                                                    | management parks     |
| 🏘 Management Pa     |                          |                                                                                                    | anagement Pack Ca    |
| 4 🧾 Network Manage  |                          |                                                                                                    | enagement agents f   |
| Discovery Rules     |                          |                                                                                                    | nnectors for other m |
| Network Device      |                          |                                                                                                    |                      |
| Network Devic       |                          |                                                                                                    | Concepts:            |
| A Motifications     |                          |                                                                                                    |                      |
| A Subscribers       |                          |                                                                                                    | ministration worksp  |
| Subscriptions       |                          |                                                                                                    | Arroute and Broth    |
| A Discourt Connect  |                          |                                                                                                    | Accounts and Profile |
|                     |                          | Note: If you do not see all of the computers you expect to see, you can obtain                                                                     | ement Parks          |
| Discovery Wizard    |                          | information on troubleshooting discovery issues at <a href="http://go.microsoft.com/twink/?">http://go.microsoft.com/twink/?</a><br>LinkID=128940. | ry and Agents        |
|                     |                          | Management Conver                                                                                                    | tion Management P    |
| monitoring          |                          | VA 60040012 A 61 004                                                                                                    |                      |
| Authoring           |                          | Management Moder                                                                                                    | n About:             |
| The second second   |                          | acent v                                                                                                    |                      |
| Reporting           |                          |                                                                                                    | ng Targets and Grou  |
| 🚳 Administration    |                          |                                                                                                    | g a Kesource Pool    |
| No.Wedness          |                          |                                                                                                    |                      |
| my workspace        |                          | < Previous Next > Finish Cancel                                                                                                    |                      |
|                     |                          |                                                                                                    |                      |

#### 13. 待部署完成後·選擇 "Close" 即可

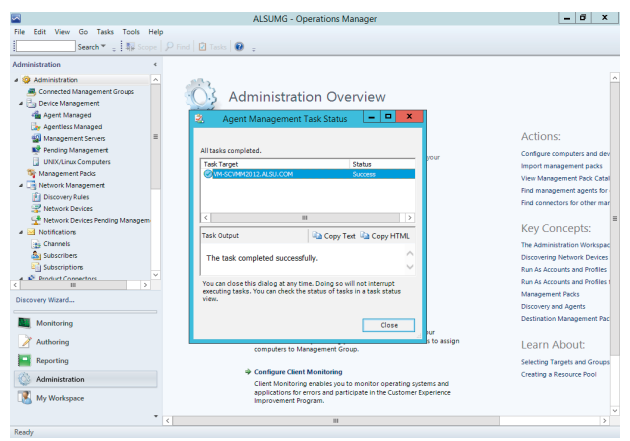

#### 接下來要在 SCVMM 伺服器上安裝 SCOM 主控台

1. 首先開啟 SCOM 安裝程式點選 "Install"

| Opera                                       | ations Manager               | _ <b></b> |                                                                          | Operations Manager Setup |           |
|---------------------------------------------|------------------------------|-----------|--------------------------------------------------------------------------|--------------------------|-----------|
| Microsoft System Center                     | 2012 R2                      |           | Getting Started Select features to in If the operating system on this co | stall                    | nstalled. |
|                                             |                              |           |                                                                          |                          | Exp       |
| Operations Manager                          |                              |           | Management server                                                        |                          |           |
|                                             |                              |           | <ul> <li>Operations console</li> </ul>                                   |                          |           |
|                                             |                              |           | Web console                                                              |                          |           |
| Install                                     |                              |           | Reporting server                                                         |                          |           |
| Download the latest updates to the setup    | program                      |           |                                                                          |                          |           |
| Optional Installations                      | Additional Resources         |           |                                                                          |                          |           |
| Local agent                                 | Release <u>N</u> otes        |           |                                                                          |                          |           |
| Audit collection services                   | Installation Guidance        |           |                                                                          |                          |           |
| Gateway management server                   | Supported Contigurations     |           | Supported Configurations                                                 |                          |           |
| Audit Collection Services for UNIX/Linux    | Product Documentation        |           |                                                                          |                          |           |
|                                             | Operations Manager Community |           |                                                                          |                          |           |
| vright @ 2013 Microsoft All rights reserved |                              | Exit      |                                                                          | Previous Next >          |           |

2. 選擇安裝主控台,點選 "Next"

Windows Azure Pack 終極建置指南 - 使用 Windows Server 2012 R2 & System Center 2012 R2

#### 3. 選擇安裝位置,點選 "Next"

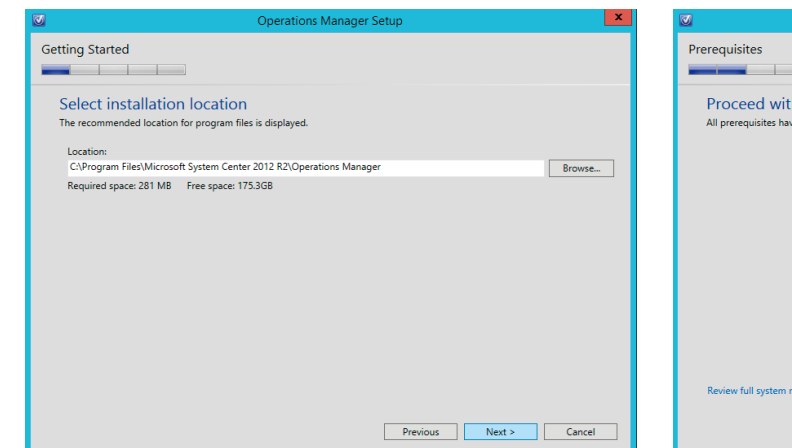

#### 4. 此時會檢測環境是否符合需求,完成後點選 "Next"

|                                                      | Operations Manager Setup | x |
|------------------------------------------------------|--------------------------|---|
| Prerequisites                                        |                          |   |
| Proceed with Setup<br>All prerequisites have passed. |                          |   |
| Review full system requirements                      | Previous Next > Cancel   |   |

#### 5. 勾選接受授權·點選 "Next"

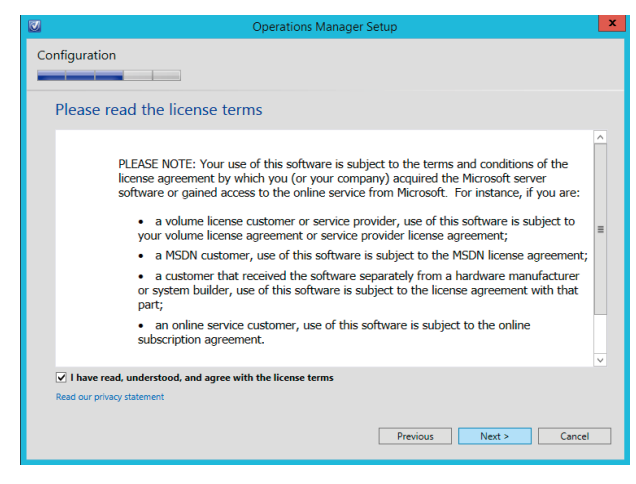

#### 6. 選擇是否加入改進計畫·點選 "Next"

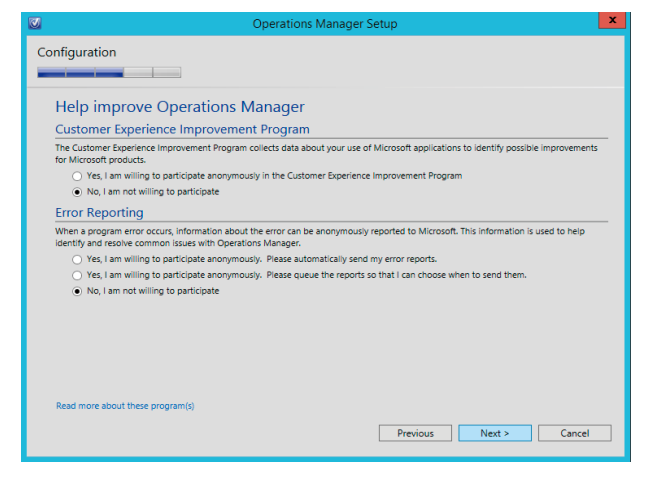

#### 7. 安裝摘要提示,確認後點選 "Install"

# Configuration Installation Summary Review your selections for the features that you are installing. To continue, click Install. To change your selections, click Previous. Installation location: CAProgram Files/Microsoft System Center 2012 R2/Operations Manager Previous Install Cancel

#### 8. 等待安裝完成

| 2                     | Operations Manager Setup |                      |
|-----------------------|--------------------------|----------------------|
| Processing            |                          |                      |
| Installation progress |                          |                      |
| Initial configuration |                          | 1                    |
| Operations console    |                          | Release Notes        |
| Final configuration   |                          | Installation Guide   |
|                       |                          | Read Documentation   |
|                       |                          |                      |
|                       |                          | System Center Unline |
|                       |                          |                      |
|                       |                          |                      |
|                       |                          |                      |
|                       |                          |                      |
|                       |                          |                      |
|                       |                          | '                    |
|                       | Previous                 | Next > Cancel        |
|                       |                          |                      |

#### 9. 安裝完成,點選 "Close"

| )。安裝完成·點選 "Close"                                                                                                |                      | <b>10.</b> 完成後,                  | 打開 SCVMM 主控台·點擊 "Connect"                  |
|----------------------------------------------------------------------------------------------------|----------------------|----------------------------------|--------------------------------------------|
| Operations Manager Setup                                                                                         | ×                    |                                  | Connect to Server 📃 🗕 🗖 🗙                  |
| Complete                                                                                                    |                      |                                  |                                            |
| Setup is complete<br>Please review the installation results. You can repair or add features by restarting Setup. |                      | Mi                               | crosoft <sup>-</sup> System Center 2012 R2 |
| Initial configuration                                                                                            |                      |                                  |                                            |
| Operations console                                                                                               | Release Notes        |                                  |                                            |
| Final configuration                                                                                              | Installation Guide   | <b>–</b>                         |                                            |
|                                                                                                    | Read Documentation   | Vir                              | tual Machine Manager                       |
|                                                                                                    | System Center Online |                                  |                                            |
|                                                                                                    |                      |                                  |                                            |
|                                                                                                    |                      | Server name:                     | vm-scvmm2012.alsu.com;8100                 |
|                                                                                                    |                      |                                  | Example: vmmserver.contoso.com:8100        |
| Launch Microsoft Update when the wizard closes                                                                   |                      | Use current                      | t Microsoft Windows session identity       |
| Start the Operations console when the wizard closes                                                              |                      | <ul> <li>Specify cred</li> </ul> | dentials                                   |
|                                                                                                    | Close                |                                  |                                            |
|                                                                                                    |                      | User name:                       |                                            |
|                                                                                                    |                      |                                  | Example: contoso\domainuser                |
|                                                                                                    |                      | Password:                        |                                            |
|                                                                                                    |                      |                                  |                                            |
|                                                                                                    |                      |                                  |                                            |
|                                                                                                    |                      | Automatically                    | connect with these settings Connect Cancel |

### 右鍵內容

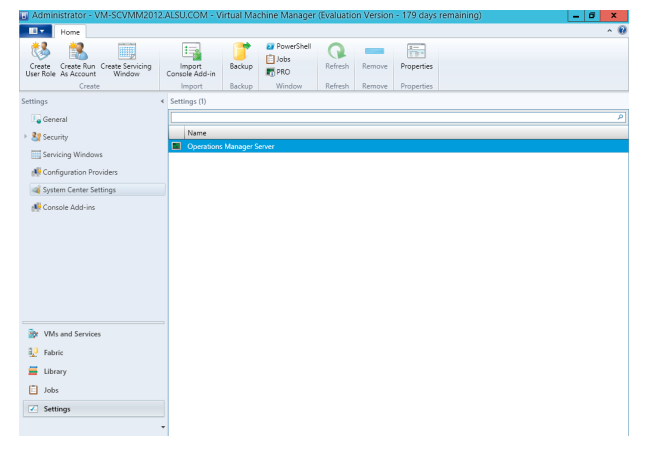

11. 選取設定標籤,選擇 System Center Settings 後,按 12. 出現新增 Operations Manager 精靈,選擇 "Next"

| Create Create Rur<br>User Role As Account                                         |                                                      | Add Operations Manager                                                                                                    | ^ <b>W</b> |
|-----------------------------------------------------------------------------------|------------------------------------------------------|----------------------------------------------------------------------------------------------------|------------|
| Crea                                                                              | Introducti                                           | on                                                                                                    |            |
| General  Security  Console Add-ine Console Add-ine                                | Introduction Connection to Connection to VMM Summary | Introduction To instant all adaptions through the snoose of configuring integration with System Center Operations Takegoes, Plase role the following prerequisite:Credentiat Credentiat CredentiatCredentiatCre |            |
| <ul> <li>WMs and Servic</li> <li>Fabric</li> <li>Library</li> <li>Jobs</li> </ul> |                                                      | Protos Net Casel                                                                                                    |            |

### **13.** 設定 VMM 到 SCOM 的連線,輸入 SCOM 伺服器 名稱,點選 "Next"

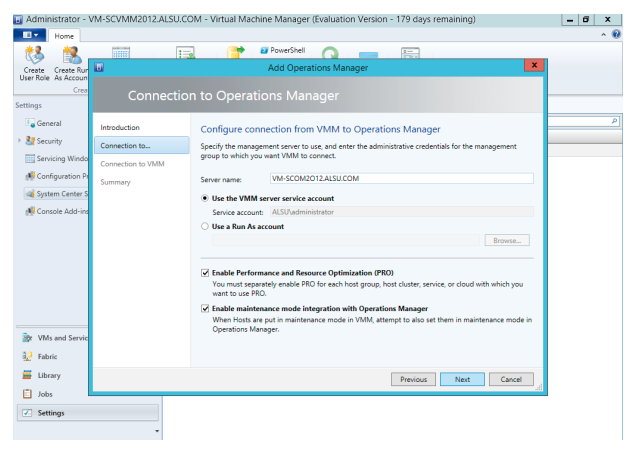

14. 設定 SCOM 到 VMM 的連線帳戶·選擇 "Next"

| 18 🕵 _            |                   | PowerShell 🦳 🚃                                                                                      |  |
|-------------------|-------------------|----------------------------------------------------------------------------------------------------|--|
| reate Create Run  |                   | Add Operations Manager                                                                              |  |
| Crea              |                   |                                                                                                    |  |
| ings              | Connectio         | n to vmm                                                                                            |  |
| General           | Introduction      | Configure connection from Operations Manager to VMM                                                 |  |
| Security          | Connection to     | Specify credentials for Operations Manager to use to connect to the VMM server. The account will be |  |
| Servicing Windo   | Connection to VMM | assigned Administrator rights on the VMM server.                                                    |  |
| Configuration Pi  | Summary           | User name: ALSI Natministrator                                                                      |  |
| 🧃 System Center S |                   | Example: contoso\domainuser                                                                         |  |
| 🖗 Console Add-ins |                   | Password: ••••••                                                                                    |  |
|                   |                   |                                                                                                    |  |
|                   |                   |                                                                                                    |  |
|                   |                   |                                                                                                    |  |
|                   |                   |                                                                                                    |  |
|                   |                   |                                                                                                    |  |
|                   |                   |                                                                                                    |  |
|                   |                   |                                                                                                    |  |
|                   |                   |                                                                                                    |  |
| VMs and Servic    |                   |                                                                                                    |  |
| Fabric            |                   |                                                                                                    |  |
| Library           |                   |                                                                                                    |  |
| ,<br>1 Jaka       |                   | Previous Next Cancel                                                                                |  |
| 1 1005            |                   |                                                                                                    |  |
| Settings          |                   |                                                                                                    |  |

#### **15.** 確認設定,點選 "Finish"

| Administrator - VM-SCVMM2012.ALSU.COM - Virtual Machine Manager (Evaluation Version - 179 days remaining)                                                                                                    | - 6 X |
|----------------------------------------------------------------------------------------------------|-------|
| Home Home                                                                                                    | ^ 😯   |
| 👯 🚉 🥅 🔜 😭 🖉 PowerShell 🕥 👝 🚍                                                                                                    |       |
| Create Create Rur Add Operations Manager                                                                                                    |       |
| Creat Comments of Comments of |       |
| Settings                                                                                                    |       |
| General Introduction Confirm the settings                                                                                                    | ٩     |
| Security     Consection to                                                                                                    |       |
| Servicing Windo                                                                                                    |       |
| Configuration P Operations Manager credentials: ALSU/administrator                                                                                                    |       |
| VMM credentials: ALSUNadministrator                                                                                                    |       |
| Console Add-ing     Maintenance mode integration: Yes                                                                                                    |       |
|                                                                                                    |       |
|                                                                                                    |       |
|                                                                                                    |       |
|                                                                                                    |       |
|                                                                                                    |       |
|                                                                                                    |       |
| By VMs and Servic                                                                                                    |       |
| 42 Fabric                                                                                                    |       |
| 🖬 Ubrary                                                                                                    |       |
| Jobs                                                                                                    |       |
| C Settinos                                                                                                    |       |
|                                                                                                    |       |

#### 16. 開始建立連線

| Administrator - VN                        | 4-SCVMM20     | 12.ALSU.COM - V                | irtual Machine     | e Manager (Ev | aluation Ver  | sion - 179 day | s remainin | g)            |       | - 6 | x          |
|-------------------------------------------|---------------|--------------------------------|--------------------|---------------|---------------|----------------|------------|---------------|-------|-----|------------|
| Home Home                                 |               |                                |                    |               |               |                |            |               |       |     | ^ <b>@</b> |
| 🚷 🕵                                       | <u> </u>      | <b>1</b>                       | 1 📑 🚆              | PowerShell    | Q =           |                |            |               |       |     |            |
| Create Create Run<br>User Role As Account |               |                                |                    | Jo            | bs            |                |            |               | ×     |     |            |
| Create                                    | Recent Jobs ( | 1)                             |                    |               |               |                |            |               |       |     |            |
| Settings                                  |               |                                |                    |               |               |                |            |               | ٩     |     |            |
| 🔚 General                                 | Name          | Sta                            | tus                | * Start Time  | -             | Result Name    | c          | wner          | *     |     | ρ          |
| Security                                  | 🔮 New Op      | erations Manag Com             | pleted             | 11/5/2013     | 1:14:54 AM    | vm-scom2012.a  | lsu.com A  | LSU\administr | ator  |     |            |
| Servicing Windows                         |               |                                |                    |               |               |                |            |               |       |     |            |
| 🕂 Configuration Prov                      | 🕑 New Op      | erations Manager con           | nection            |               |               |                |            |               | ~     |     |            |
| a System Center Set                       | Status        | Completed                      | Property           |               | Previour Valu |                | Naw Value  |               |       |     |            |
| 🕂 Console Add-ins                         | Command:      | New-<br>SCOpsMgrConnecti<br>on | riopeny            |               | 1101003 1010  |                | new root   |               |       |     |            |
|                                           | Result name   | scom2012.alsu.com              |                    |               |               |                |            |               |       |     |            |
|                                           | Started:      | 11/5/2013 1:14:54<br>AM        |                    |               |               |                |            |               |       |     |            |
|                                           | Duration:     | 00:01:22                       |                    |               |               |                |            |               |       |     |            |
|                                           | Owner:        | ALSU\administrator             |                    |               |               |                |            |               |       |     |            |
| WMs and Services                          | Summary D     | etails Change Trackir          | ng                 |               |               |                |            |               | _     |     |            |
| 1. Fabric                                 | Show this     | s window when new of           | bjects are created |               |               |                | Re         | start C       | ancel |     |            |
| 🗮 Library                                 |               |                                |                    |               |               |                |            |               |       |     |            |
| Jobs                                      |               |                                |                    |               |               |                |            |               |       |     |            |
| Settings                                  |               |                                |                    |               |               |                |            |               |       |     |            |
|                                           |               | -                              |                    |               |               |                |            |               |       |     |            |

#### 17. 完成後即可看到與 SCOM 的連線狀態

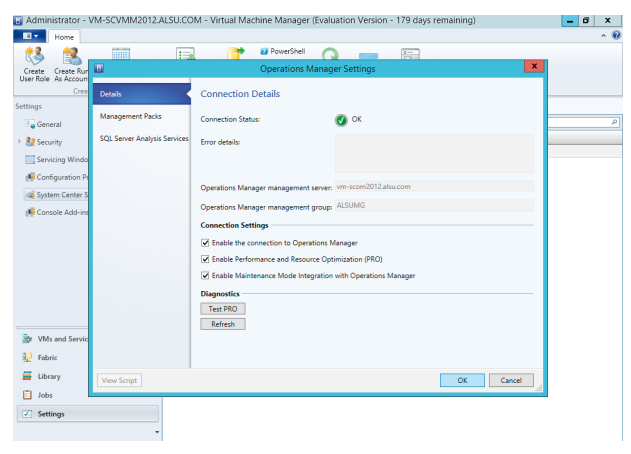

# → 安裝 System Center 2012 R2 Orchestrator

System Center Orchestrator 讓您將 IT 作業自動化,並且將最佳作法標準化,以提升橫跨多種系統的作業 效率。

### 安裝步驟:

|                                                     | lali                           |  |
|-----------------------------------------------------|--------------------------------|--|
| System Center 201                                   | 2 R2 Orchestrator Setup        |  |
|                                                     |                                |  |
|                                                     |                                |  |
| Microsoft <sup>-</sup> System Center                | 2012 R2                        |  |
|                                                     |                                |  |
|                                                     |                                |  |
| Orchestrator                                        |                                |  |
|                                                     |                                |  |
| Install                                             |                                |  |
| 🕕 Restart may be required                           |                                |  |
| 🔞 Before you begin                                  |                                |  |
| Standalone installations                            | Additional Resources           |  |
| Runbook Designer                                    | Release <u>N</u> otes          |  |
| Orchestration Console and $\underline{W}eb$ Service | Deployment <u>G</u> uide       |  |
| Runbook Server                                      | System Center <u>O</u> nline   |  |
|                                                     | Obtain Installation Assistance |  |
| Service Management                                  |                                |  |
| Automation                                          | Standalone installations       |  |
| Web Service                                         | Service Provider Foundation    |  |
| Runbook Worker                                      | Service Reporting              |  |
| D                                                   |                                |  |

#### 2. 輸入安裝資訊·點選 "Next"

| Getting started         Product registration information.         Name:       Alex Su         Organization:       Microsoft         Product Key: <ul> <li> <li> </li> <li> </li> <li></li></li></ul>                                                                                                    | System Center 2012 R2 Orchestrator Setup                                                             | ×    |
|----------------------------------------------------------------------------------------------------|----------------------------------------------------------------------------------------------------|------|
| Product registration information.         Name:       Alex Su         Organization:       Microsoft         Product Key:       -         If you don't provide a Product Key during setup. Orchestrator will install as an evaluation edition.                                                                                                    | Getting started                                                                                      |      |
| Product registration information.         Name:       Alex Su         Organization:       Microsoft         Product Key:       •         •       •         •       •         •       •         •       •         •       •         •       •         •       •         •       •         •       •         •       •         •       •         •       •         •       •         •       •         •       •         •       •         •       •         •       •         •       •         •       •         •       •         •       •         •       •         •       •         •       •         •       •         •       •         •       •         •       •         •       •         •       •         •       •         •       • <t< td=""><td></td><td></td></t<> |                                                                                                    |      |
| Enter your registration information.          Name:       Alex Su         Organization:       Microsoft         Product Key:       -         If you don't provide a Product Key during setup, Orchestrator will install as an evaluation edition.                                                                                                    | Product registration                                                                                 |      |
| Name:       Alex Su         Organization:       Microsoft         Product Key:       -       -         If you don't provide a Product Key during setup, Orchestrator will install as an evaluation edition.                                                                                                    | Enter your registration information.                                                                 |      |
| Organization:       Microsoft         Product Key:       -         If you don't provide a Product Key during setup, Orchestrator will install as an evaluation edition.                                                                                                    | Name: Alex Su                                                                                        |      |
| Product Key:                                                                                                    | Organization: Microsoft                                                                              |      |
| If you don't provide a Product Key during setup, Orchestrator will install as an evaluation edition.      Previous     Next     Cancel                                                                                                    | Product Key:                                                                                         |      |
| Previous Next Cancel                                                                                                    | If you don't provide a Product Key during satur. Orchestrator will install as an evaluation adjition |      |
| PreviousCancel                                                                                                    | The second provide a module key during setup, or instance with instances an evaluation canon.        |      |
| PreviousCancel                                                                                                    |                                                                                                    |      |
| Previous Cancel                                                                                                    |                                                                                                    |      |
| Previous Next Cancel                                                                                                    |                                                                                                    |      |
| Previous Cancel                                                                                                    |                                                                                                    |      |
| Previous Cancel                                                                                                    |                                                                                                    |      |
| Previous Next Cancel                                                                                                    |                                                                                                    |      |
|                                                                                                    | Previous Next Ca                                                                                     | ncel |
|                                                                                                    |                                                                                                    |      |
|                                                                                                    |                                                                                                    |      |

#### 3. 接受授權·點選 "Next"

|                                                        | System Center 2012 R2 Orchestrator Setup                                                                                                    |
|--------------------------------------------------------|----------------------------------------------------------------------------------------------------|
| etting st                                              | arted                                                                                                    |
| Please                                                 | e read this License Terms                                                                                                    |
| You must<br>installatio                                | accept the license terms before you can install or use the software. If you do not accept the license terms,<br>in will not proceed. After installation, the license terms are available in the Orchestrator License Terms folder.                                                                                                    |
| МІ                                                     | CROSOFT EVALUATION SOFTWARE LICENSE TERMS                                                                                                    |
| 71                                                     |                                                                                                    |
| Thes<br>of its<br>inclu                                | ie license terms are an agreement between Microsoft Corporation (or based on where you live, one<br>a adfliates) and you. Please read them. They apply to the evaluation software named above, which<br>des the media on which you received it, if any. The terms also apply to any Microsoft                                                                                      |
| Thes<br>of its<br>inclu                                | te license terms are an agreement between Microsoft Corporation (or based on where you live, one<br>a effiliates) and you. Please read them. They apply to the evaluation software named above, which<br>des the media on which you received it, if any. The terms also apply to any Microsoft<br>                                                                                 |
| Thes<br>of its<br>inclu<br>C I do                      | te license terms are an agreement between Microsoft Corporation (or based on where you live, one<br>affiliates) and you. Please read them. They apply to the evaluation software named above, which<br>des the media on which you received it, if any. The terms also apply to any Microsoft<br>apply the license terms.                                                           |
| C I acc<br>Read of                                     | te license terms are an agreement between Microsoft Corporation (or based on where you live, one<br>arfiliates) and you. Please read them. They apply to the evaluation software named above, which<br>des the media on which you received it, if any. The terms also apply to any Microsoft<br>institute license terms.<br>not accept the license terms.<br>hur privacy statement |
| Thes<br>of its<br>inclu<br>C I acc<br>C I do<br>Read o | te lecense terms are an agreement between Microsoft Corporation (or based on where you live, one<br>s affiliates) and you. Please read them. They apply to the evaluation software named above, which<br>des the media on which you received it, if any. The terms also apply to any Microsoft " " " " " " " " " " " " " " " " " " "                                               |

#### 4. 選擇欲安裝的功能,點選 "Next"

|                                | System Center 2012 R2 Orchestrator Setup |         |
|--------------------------------|------------------------------------------|---------|
| etting started                 |                                          |         |
| Select features to in          | stall Expand all                         |         |
| Management Server              |                                          | $\odot$ |
| Runbook Server                 |                                          | $\odot$ |
| ✓ Orchestration Console and We | eb Service                               | $\odot$ |
| ₩ Runbook Designer             |                                          | 9       |
|                                | Previous Next Car                        | ncel    |

# → 安裝 System Center 2012 R2 Orchestrator

#### 5. 確認軟硬體安裝需求

| 2             | System Center 2012 R2 Orchestrator Setup |             | × |
|---------------|------------------------------------------|-------------|---|
| Prerequisites |                                          |             |   |
|               |                                          |             | - |
| Checking      | for required hardware and software       |             |   |
|               |                                          |             |   |
|               |                                          |             |   |
|               |                                          |             |   |
|               |                                          |             |   |
|               |                                          |             |   |
|               |                                          |             |   |
|               |                                          |             |   |
|               |                                          |             |   |
|               |                                          |             |   |
|               |                                          |             |   |
|               |                                          |             |   |
|               | Previous                                 | lext Cancel |   |

# Configuration Configuration Configuration Configure the service account Service "rights enabled. Orchestrator will enable this right if it is not already enabled. As a security best practice, do not use a domain administrator account. To learn more about security best practices and how this access orchestrator database, see the Orchestrator deployment guide. Username (you may enter domain/username): administrator Password: Test Cordentials accepted

7. 點擊測試帳號密碼,確認是否通過,完成後點選 "Next"

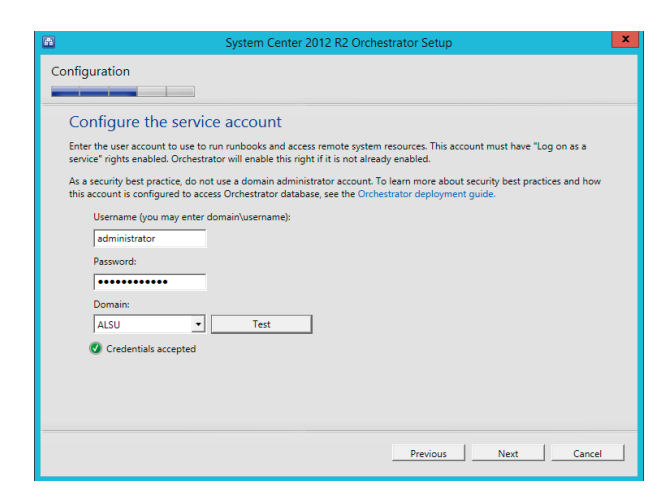

8. 設定資料庫個體及帳號密碼驗證,點擊測試連線,完成 後點選 "Next"

|     | System Center 2012 R2 Orchestrator Setup                                                                                                    | x |
|-----|----------------------------------------------------------------------------------------------------|---|
| Cor | figuration                                                                                                    |   |
|     | Configure the database server                                                                                                    |   |
|     | emissions on the database instance. Io learn more about the database permissions, see the Uncessitator deployment guide.<br>Severe (you may enter server/instance): Port:<br>VM-SCORC2012 Browse [1433] |   |
|     | Authentication Credentials           © Windows Authentication           © SQL Authentication           Username:           Password:                                                                    |   |
|     | Test Database Connection  Database connection succeeded.                                                                                                    |   |
| _   | Previous Next Cancel                                                                                                    |   |

10. 設定使用者群組·點選 "Next"

#### 9. 設定資料庫,預設即可,點選 "Next"

| System Center 2012 R2 Orchestrator Setup                                                                                                    | System Center 2012 R2 Orchestrator Setup                                                                                                    |
|----------------------------------------------------------------------------------------------------|----------------------------------------------------------------------------------------------------|
| Configuration                                                                                                    | Configuration                                                                                                    |
| Configure the database.         Specify a new or existing database. You must have sufficient permissions on the database instance.         Hyou select bixing database option, only the SQL server databases compatible with Orchestrator are available for selection. To learn about Orchestrator are available for selection. To learn about Orchestrator are available for selection. To learn about Orchestrator are available for selection. To learn about Orchestrator are available for selection. To learn about Orchestrator are available for selection. To learn about Orchestrator are available for selection. To learn about Orchestrator are available for selection. To learn about Orchestrator are available for selection. To learn about Orchestrator are available for selection. To learn about Orchestrator are available for selection. To learn about Orchestrator are available for selection. To learn about Orchestrator are available for selection. To learn about Orchestrator are available for selection. To learn about Orchestrator are available for selection. To learn a for a selection of the selection. To learn a for a selection of the selection of the selection. To learn a for a selection of the selection. To learn a for a selection of the selection. To learn a for a selection of the selection. To learn a for a selection of the selection. To learn a for a selection of the selection. To learn a for a selection of the selection. To learn a for a selection of the selection. To learn a for a selection of the selection. To learn a for a selection of the selection. To learn a for a selection of the selection. To learn a for a selection of the selection. To learn a for a selection of the selection. To learn a for a selection of the selection. To learn a for a selection. To learn a for a selection. To learn a for a selection. To learn a for a selection. To learn a for a selection. To learn a for selection. To learn a for a selection. To learn a for | Configue Occhestrator users group         Stet a group whose members will have access to the Nurbock Designer and Deployment Manager. This can be a local group breated and the current user account added to 1.         Members of this group have administrative access to Orchestrator and have access to all configuration and data stored in the current user account added to 1.         Orchestrator users group: |
| Previous Cancel                                                                                                    | Previous Cancel                                                                                                    |

#### 6. 設定服務帳戶帳號密碼,點選 "Next"

12. 選擇安裝路徑,點選 "Next"

# → 安裝 System Center 2012 R2 Orchestrator

#### 11. 設定服務通訊埠,可自訂埠號,點選 "Next"

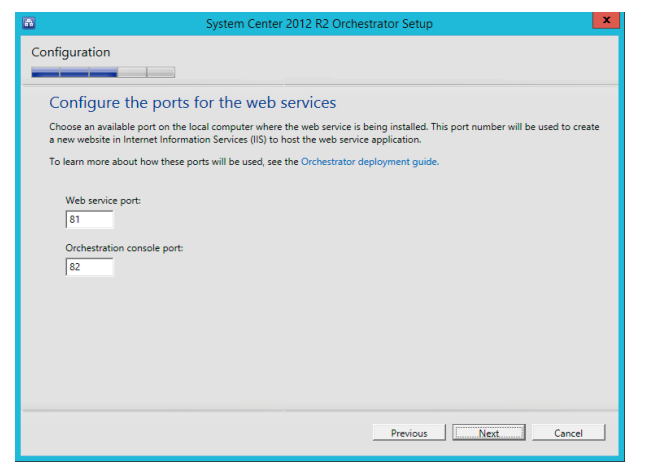

| System Center 2012 R2 Orchestrator Setup                                            |
|-------------------------------------------------------------------------------------|
| Configuration                                                                       |
| Select the installation location                                                    |
| The recommended location for program files is displayed.                            |
| Location: CAProgram Files (x86)/Microsoft System Center 2012 R2(Orchestrator Browse |
| Previous Next Cancel                                                                |

#### 13. 選擇是否加入改進計畫,點選 "Next"

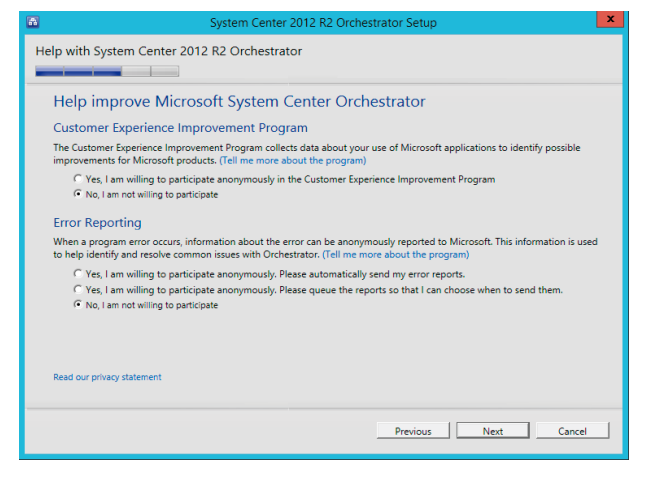

#### 14. 安裝摘要提示,確認後點選 "Install"

| 1              | System Center 2012 R2 Orchestrator Setup                                                                                                    | x    |
|----------------|----------------------------------------------------------------------------------------------------|------|
| Configu        | uration                                                                                                    |      |
|                |                                                                                                    |      |
| Inst           | tallation summary                                                                                                    |      |
| Revie<br>appro | w the selections for the components you are installing. To continue, click Install. To change these selections, click th<br>ppriate Change link or Previous. | e    |
|                | Installation location (change)                                                                                                    | -    |
|                | C:\Program Files (x86)\Microsoft System Center 2012 R2\Orchestrator                                                                                          |      |
|                | Features selected (change)                                                                                                    |      |
|                | Management Server                                                                                                    |      |
|                | Runbook Designer                                                                                                    |      |
|                | Orchestration Console and Web Service                                                                                                    |      |
|                | Configure the service account (change)                                                                                                    |      |
|                | ALSU\administrator                                                                                                    |      |
|                | Configure the database server (change)                                                                                                    |      |
|                | VM-SCORC2012                                                                                                    |      |
|                | Configure the database (change)                                                                                                    |      |
|                | Orchestrator                                                                                                    | •    |
|                | PreviousInstallCa                                                                                                    | ncel |

#### 15. 等待安裝完成

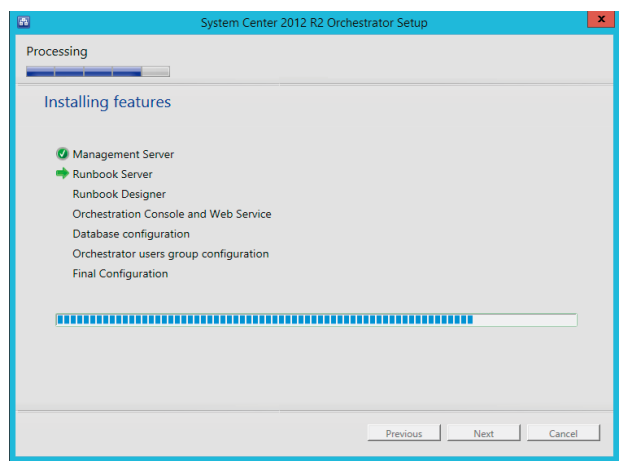

#### 16. 完成安裝 · 點選 "Close"

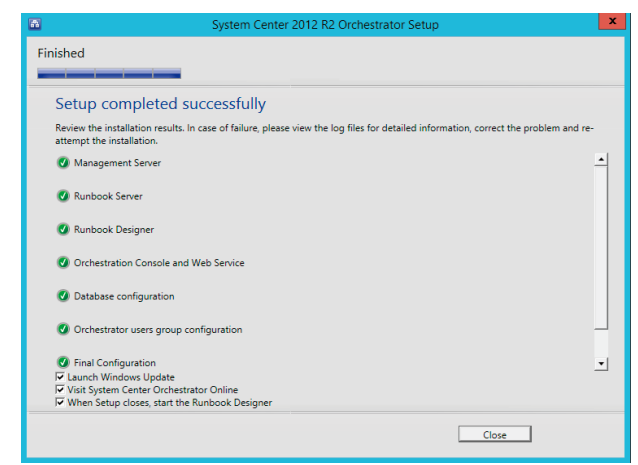

## → 安裝 Service Provider Foundation

在將 Azure Pack 連接 SCVMM 之前,需在 SCVMM 上安裝 Service Provider Foundation (SPF) 在 System Center Orchestrator 的安裝程式。

#### 前置作業

需先安裝 Management OData IIS 擴充功能、WCF Data Services for OData V3 及 ASP.NET MVC 4。

- 🗆 X - 🗆 X 目的地伺服器 VMMR2.mvlah.com 目的地伺服器 選取功能 確認安裝選項 選取一或多個要安裝在選取之何服器上的功能 若要在選取的伺服器上安裝下列角色、角色服務或功能,請按一下 [安裝]。 在您開始前 在您開始前 安裝類型 Thes 描述 安裝類型 □ 必要時自動重新設動目的她伺服器 指44 管理 OData IIS 撤充功能是一項除 構・可透過を IIS 下執行的 ODATA 型Web 服務・範範公開 Windows PowerShell Cmdet。我用此功能之 後、使用者必須提供拉維措超近偏棄 (其中包含量必難之質違的定意) 和回 時介面的責任。才能讓 Web 服務發 伺服器選取項目 何服器選取項目 堪用功能 (例如。朱統管理工具) 可能會顯示於此頁面上。因為朱統已經自動爆取它們。如果您不想要安 裝值些選用功能 《語波 (上一步) 以清除它們的核取方塊。 ▶ ■ 使用者介面與基礎結構 (2 / 3 ピ安裝)
  ▶ ■ 容易智慧型傳送服務 (BITS) 1服器角角 伺服器角色 管理 OData IIS 擴充功能 筆跡和手寫服務 ● 筆評和手稿账務
   ● 詳細原則管理
   ● 資料中心構接
   ● 對考名編解析通訊協定
   ✓ 管理 OData IIS 議務功時
   ● 網路負載平衡
   ● 網路負載平衡
   ● 調修用部列印用戶購 遺端伺服器管理工具 (2 / 40 已安装) 匯出組態設定 指定替代來源路徑 < 上一步(P) 下一步(N) > 安装(D) 取消 < 上一步(P) 下一步(N) > 安装(D) 取消 新增角色及功能 - • × 目的地伺服器 VMM82 mylah.com 安裝進度 檢視安裝進度 1 功能安裝 在 VMMR2.mvlab.com 上安装成功 管理 OData IIS 擁充功能 您可以願聞此講藝而不中斷執行中的工作。檢視工作違度或再次開設此頁面,方法是按一下命令 副 列中的[通知],然後按一下[工作詳細資料]。 匯出組幣設定 < 上一步(P) 下一步(N) > 開開 取消
- Management OData IIS 擴充功能:

- WCF Data Services for OData V3 下載連結: http://www.microsoft.com/zh-tw/download/details.aspx?id=29306
- ASP.NET MVC 4 下載連結: http://www.microsoft.com/web/downloads/platform.aspx

# 🔿 安裝 Service Provider Foundation

• WCF Data Services for OData V3 安裝:

| ■ WCF Data Services 5.0 (OData v3) 安裝程式 – □ ×                                                                                                    | ■ WCF Data Services 5.0 (OData v3) 安裝程式 – □ ×                 |
|----------------------------------------------------------------------------------------------------|---------------------------------------------------------------|
| ₩ WCF Data Services 5.0 (OData ∨3)                                                                                                    | ₩ WCF Data Services 5.0 (OData v3)                            |
| MICROSOFT 軟體授權條款                                                                                                    | 安裝程式進度                                                        |
| MICROSOFT WCF DATA SERVICES 5.0                                                                                                    | 正在處理: WCF Data Services 5.0 (for OData v3) Primary Components |
| 本授權條款係一份由 實用戶與 Microsoft 公司 (或其關係企業,視 實用戶所居住的<br>地點而定) 之間所成立之協議。請仔細閱讀這些授權條款。這些授權條款適用於上述軟<br>體,包括 實用戶所收受的媒體 (如果有的話)。這些條款亦適用於任何Microsoft 就該<br>軟體之 |                                                               |
| • 更新程式                                                                                                    |                                                               |
|                                                                                                    |                                                               |
| ✓ 我內夏技權除款與除什(A)                                                                                                    |                                                               |
| 選項( <u>O</u> ) 安裝(I) 開閉( <u>C</u> )                                                                                                    | 取消(C)                                                         |
| WCE Data Services 5.0 (OData v3) 安奘程式 - ロ X                                                                                                    |                                                               |
| NET WCF Data Services 5.0 (OData v3)                                                                                                    |                                                               |
| 安裝成功                                                                                                    |                                                               |
|                                                                                                    |                                                               |
|                                                                                                    |                                                               |
|                                                                                                    |                                                               |
|                                                                                                    |                                                               |
| 關閉( <u>C</u> )                                                                                                    |                                                               |

# → 安裝 Service Provider Foundation

#### • ASP.NET MVC 4 安裝:

#### 1. 開啟 Platform 安裝程式

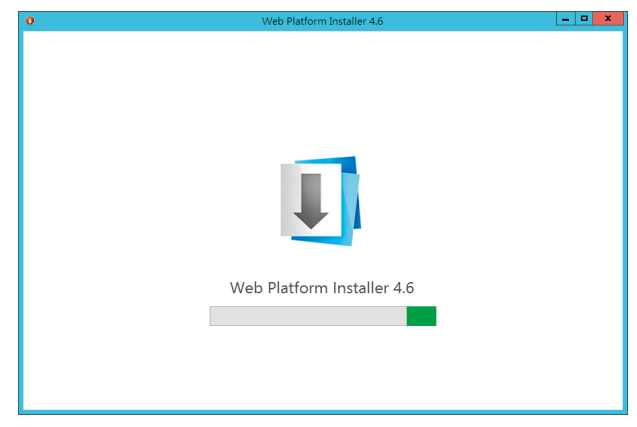

#### 2. 搜尋 ASP.NET MVC

4. 點選安裝

|                 |           | 名稱                                                 | 已發行        | 安裝   |
|-----------------|-----------|----------------------------------------------------|------------|------|
| 全部              |           | Visual Studio Express 2012 for Web (最新版)           | 2012/10/22 | 新増   |
|                 | ×         | SQL Server Express 2008 R2                         | 2013/2/5   | 新増   |
| □ 資料庫<br>(): 工具 | *         | Microsoft® SQL Server® Compact 最新版                 | 2012/10/1  | 新増   |
| Windows Azure   | e.        | IIS 建罐的股定                                          | 2010/11/10 | 已安裝  |
|                 | 8         | IIS 7.5 Express                                    | 2011/9/14  | 新増   |
|                 | <b>i</b>  | Web Deploy 3.5                                     | 2013/6/11  | 新増   |
|                 | <b>19</b> | PHP 5.4.9 (Chinese)                                | 2012/3/9   | 新増   |
|                 | ٩.        | URL Rewrite 2.0                                    | 2010/6/30  | 新増   |
|                 | <u>_</u>  | 搜尋引擎最佳化工具組 (Chinese)                               | 2010/1/28  | 新増   |
|                 | •         | IIS : FTP Publishing Service 7.5                   | 2009/8/3   | 新増   |
|                 |           | Visual Studio 2010 的 Silverlight 4 Tools (Chinese) | 2010/5/17  | 新増   |
|                 | 224       | 1014 P. C. 1 44                                    | 2012/6/2   | 8046 |

#### 3. 選擇新增

| 0                  | Web Platform Installer 4.                                  | 6          | _ <b>_</b> × |  |  |
|--------------------|------------------------------------------------------------|------------|--------------|--|--|
| 🔾 мус              | O MVC 的搜尋結果                                                |            |              |  |  |
|                    | 名稱                                                         | 已發行        | 安頓 ^         |  |  |
| NET NET            | 包含語言套件的 ASP.NET MVC 4 (2012 年 8 月)                         | 2012/8/15  | 移除           |  |  |
| NET NET            | ASP.NET MVC 3 (Visual Studio 2010)                         | 2011/4/11  | 新畑           |  |  |
| 123                | N2 CMS 2.1 MVC 版本 (Chinese)                                | 2011/2/2   | 新増 ≡         |  |  |
| N                  | ASP.NET MVC 2 (Chinese)                                    | 2010/3/11  | 新埔           |  |  |
| NET NET            | ASP.NET MVC 3 Tools Update 額言寄件                            | 2011/5/10  | 新増           |  |  |
| MVCF@RUM           | MVC Forum (Chinese)                                        | 2013/12/3  | 新油           |  |  |
| N                  | ASP.NET MVC 1.0 (Chinese)                                  | 2009/3/17  | 新増           |  |  |
| NET NET            | ASP.NET MVC 3 Tools Update 語言寄件安裝程式                        | 2011/5/10  | 新増           |  |  |
| ~                  | ASP.NET and Web Tools 2013.1 for Visual Studio 2012        | 2013/10/17 | 新埔           |  |  |
| <b>⊘O</b> WiatRate | Visual Web Developer Express 2010 SP1 with Azure SDK - 2.0 | 2013/4/29  | 新埔           |  |  |
| <b>⊘O</b> WialRado | Visual Web Developer Express 2010 SP1 with Azure SDK - 2.1 | 2013/7/31  | 新油           |  |  |
| 1 要安裝的             | 面目到                                                        | 選項(0) 安裝() | 結束(E)        |  |  |

#### 5. 安裝完成

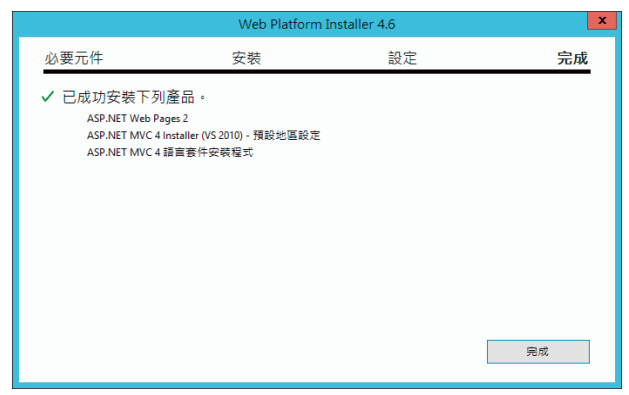

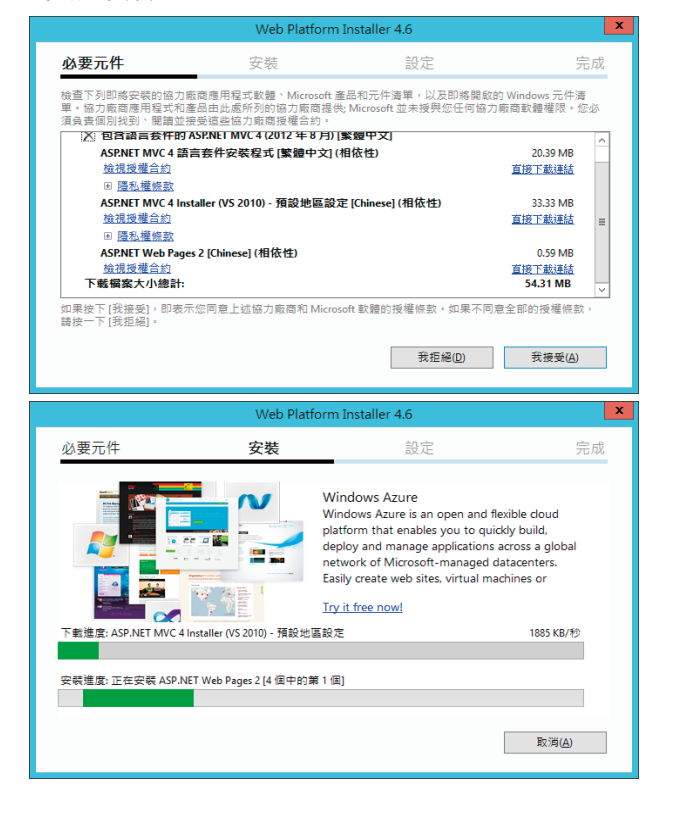

# 安裝 Service Provider Foundation

#### • 開始安裝 Service Provider Foundation:

**1.** 開啟 System Center Orchestrator 的安裝程式,選取 下方的 SPF 安裝

| oystern center zor                                                    | E ne oreneonator octap         |  |
|-----------------------------------------------------------------------|--------------------------------|--|
| Microsoft <sup>-</sup> System Center 2                                | 2012 R2                        |  |
| Orchestrator                                                          |                                |  |
| Install                                                               |                                |  |
| <ol> <li>Restart may be required</li> <li>Before you begin</li> </ol> |                                |  |
| Standalone installations                                              | Additional Resources           |  |
| Runbook <u>D</u> esigner                                              | Release <u>N</u> otes          |  |
| Orchestration Console and Web Service                                 | Installation <u>G</u> uide     |  |
| Runbook Server                                                        | System Center <u>O</u> nline   |  |
|                                                                       | Obtain Installation Assistance |  |
| Service Management                                                    |                                |  |
| Automation                                                            | Standalone installations       |  |
| Web Service                                                           | Service Provider Foundation    |  |
| Runbook Worker                                                        | Service <u>R</u> eporting      |  |
| PowerShell Module                                                     |                                |  |

2. 在 Service Provider Foundation 的安裝程式精靈中, 點選 "Install"

| System Center 2012 R2 Service Provider Foundation  |         |
|----------------------------------------------------|---------|
|                                                    | Microso |
| Microsoft System Center 2012 R2                    |         |
|                                                    |         |
| Service Provider Foundation                        |         |
| Install                                            |         |
| Additional Resources                               |         |
| Release Notes                                      |         |
| Deployment Guide                                   |         |
| Read Documentation                                 |         |
| Obtain Installation Assistance                     |         |
| System Center Online                               |         |
| Preview                                            |         |
| © 2013 Microsoft Corporation. All rights reserved. |         |
|                                                    | Cancel  |
|                                                    |         |

#### 3. 勾選同意授權後,點選 "Next"

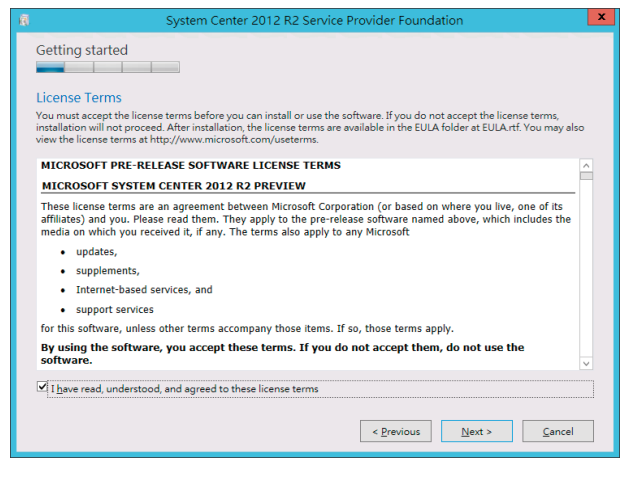

#### 5. 設定 SPF 的資料庫,點選 "Next"

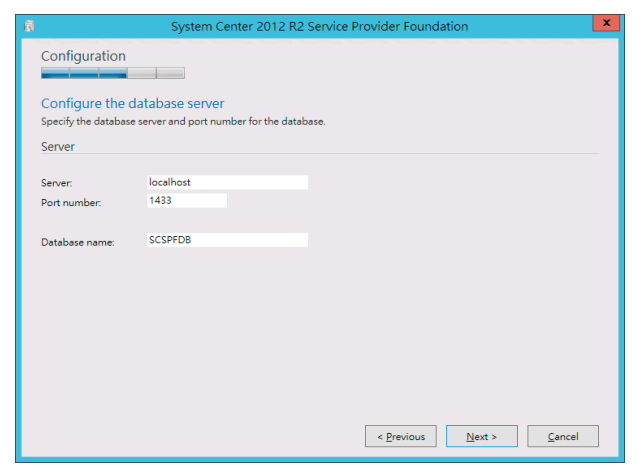

#### 4. 環境檢查確認後 · 點選 "Next"

| Ø | System Center 2012 R2 Service Provider Foundation                                                                                                    | X                        |
|---|----------------------------------------------------------------------------------------------------|--------------------------|
|   | Prerequisites                                                                                                    |                          |
|   | Please review the results of the prerequisite checks<br>Any missing prerequisites are marked with a red X icon. System Center 2012 R2 Service Provider Four<br>cannot continue until all prerequisites are installed (and listed with a green checkmark icon). | ndation Setup            |
|   |                                                                                                    | Expand <u>A</u> ll \land |
|   | Common prerequisites Passed                                                                                                    | (>                       |
|   | Operating System - Windows Server 2012 R2 Available                                                                                                    |                          |
|   | IIS Version 7.5 or greater Available                                                                                                    |                          |
|   | IIS Management Scripts and Tools role service Available                                                                                                    | Ξ                        |
|   | IIS Security Basic Authentication Available                                                                                                    |                          |
|   | IIS Security Windows Authentication Available                                                                                                    |                          |
|   | IIS Application Development ASP.NET 4.5 Available                                                                                                    |                          |
|   | WCF Data Services 5.0 for OData V3 Available                                                                                                    |                          |
|   | .NET Features 4.5 WCF Services HTTP Activation Available                                                                                                    |                          |
|   | ASP.NET MVC 4 RC Available                                                                                                    |                          |
|   | Management OData IIS Extension Available                                                                                                    |                          |
|   | Svstem Center 2012 Virtual Machine Manager Web Service Passed                                                                                                    | (∧) ∨<br><u>C</u> ancel  |

6. 設定站台存放路徑並選取伺服器認證方式,點選 "Next"

| Web service files                                              |            |               |
|----------------------------------------------------------------|------------|---------------|
| Install in folder:                                             | C:\inetpub | Change Folder |
| Website name:                                                  | SPF        |               |
| Port number:                                                   | 8090       |               |
| Generate self-signed certificate     Use existing certificate: | Personal v |               |
| Certificate Store:                                             |            | VIEWm         |

# → 安裝 Service Provider Foundation

7. 設定 Admin Web service · 輸入適當帳號 · 點選 "Next"

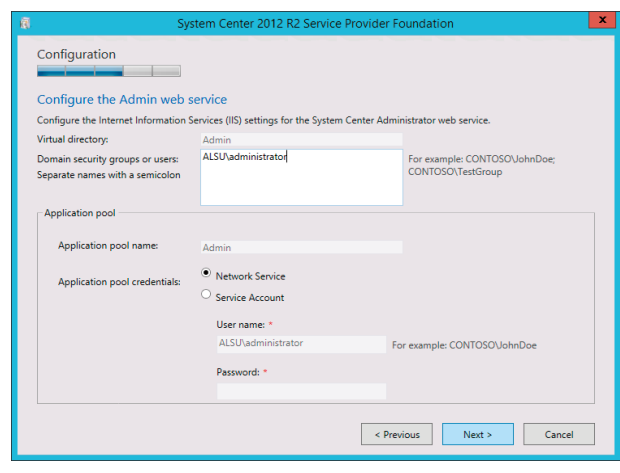

8. 設定 Provider Web service · 輸入適當帳號 · 點選 "Next"

| 🕫 Sy                                                                | stem Center 2012 R2 Service Pr            | ovider Foundation                                  |    |
|---------------------------------------------------------------------|-------------------------------------------|----------------------------------------------------|----|
| Configuration                                                       |                                           |                                                    |    |
| Configure the Provider web                                          | o service                                 |                                                    |    |
| Configure the Internet Information S                                | Services (IIS) settings for the System Ce | nter Provider web service.                         |    |
| Virtual directory:                                                  | Provider                                  |                                                    |    |
| Domain security groups or users:<br>Separate names with a semicolon | ALSU\administrator                        | For example: CONTOSO\JohnDoe;<br>CONTOSO\TestGroup |    |
| Application pool                                                    |                                           |                                                    |    |
| Application pool name:                                              | Provider                                  |                                                    |    |
| Application pool credentials:                                       | Network Service     Service Account       |                                                    |    |
|                                                                     | User name: *                              |                                                    |    |
|                                                                     | ALSU\administrator                        | For example: CONTOSO\JohnDoe                       |    |
|                                                                     | Password: •                               |                                                    |    |
|                                                                     |                                           |                                                    |    |
|                                                                     |                                           |                                                    |    |
|                                                                     |                                           | < Previous Next > Canc                             | el |

9. 設定 VMM Web service · 輸入適當帳號 · 點選 "Next"

| 🕅 Sy                                                                | stem Center 2012 R2 Service                                                 | Provider Foundation                                | x |
|---------------------------------------------------------------------|-----------------------------------------------------------------------------|----------------------------------------------------|---|
| Configuration                                                       |                                                                             |                                                    |   |
| Configure the VMM web se                                            | ervice                                                                      |                                                    |   |
| Configure the Internet Information                                  | Services (IIS) settings for the System                                      | Center Virtual Machine Manager web service.        |   |
| Virtual directory:                                                  | VMM                                                                         |                                                    |   |
| Domain security groups or users:<br>Separate names with a semicolon | ALSU\administrator                                                          | For example: CONTOSO\JohnDoe;<br>CONTOSO\TestGroup |   |
| Application pool                                                    |                                                                             |                                                    |   |
| Application pool name:                                              | VMM                                                                         |                                                    |   |
| Application pool credentials:                                       | Network Service     Service Account     User name: *     ALSU\administrator | For example: CONTOSO\ JohnDoe                      |   |
|                                                                     | Password: *                                                                 |                                                    |   |
|                                                                     |                                                                             | < Previous Next > Cancel                           |   |

10. 設定 Usage Web 服務,輸入適當帳號,點選 "Next"

| Ē | Syst                                                                | tem Center 2012 R2 Service Provider                  | Foundation                                         | x |
|---|---------------------------------------------------------------------|------------------------------------------------------|----------------------------------------------------|---|
|   | Configuration                                                       |                                                      |                                                    |   |
|   | Configure the Usage web se                                          | rvice                                                |                                                    |   |
|   | Configure the Internet Information Se                               | ervices (IIS) settings for the System Center Usa     | ge web service.                                    |   |
|   | Virtual directory:                                                  | Usage                                                |                                                    |   |
|   | Domain security groups or users:<br>Separate names with a semicolon | ALSU\administrator                                   | For example: CONTOSO\JohnDoe;<br>CONTOSO\TestGroup |   |
|   | Application pool                                                    |                                                      |                                                    | _ |
|   | Application pool name:                                              | Usage                                                |                                                    |   |
|   | Application pool credentials:                                       | Network Service     Service Account     User name: * |                                                    |   |
|   |                                                                     | ALSU\administrator                                   | For example: CONTOSO\JohnDoe                       |   |
|   |                                                                     | Password: *                                          |                                                    |   |
|   |                                                                     | < Pr                                                 | evious Next > Cancel                               |   |

#### 11. 是否加入使用者體驗及選擇更新設定,點選 "Next"

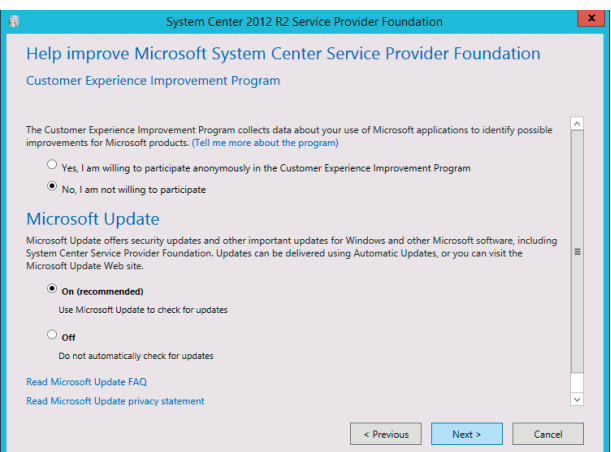

#### 12. 安裝摘要提示,確認後即可點選 "Install"

| Ē | System Center 2012 R2 Service Provider Foundation                       | x |
|---|-------------------------------------------------------------------------|---|
| Γ | Install                                                                 |   |
|   | Installation summary                                                    |   |
|   | Review your selections. To change these selections, click Previous.     |   |
|   | Web service file location: C:\inetpub                                   |   |
|   | Website name: SPF                                                       |   |
|   | Port number: 8090                                                       |   |
|   | Web services selected:                                                  |   |
|   | System Center 2012 Virtual Machine Manager Web Services                 |   |
|   | URL: https://localhost:8090/SC2012R2/VMM/Microsoft.Management.Odata.svc |   |
|   | Virtual directory name: VMM                                             |   |
|   | Domain security groups or users:                                        |   |
|   | ALSU\administrator                                                      |   |
|   | Application pool name: VMM                                              |   |
|   | Application pool credentials: Network Service                           |   |
|   |                                                                         |   |
|   |                                                                         |   |
|   |                                                                         |   |
|   |                                                                         |   |
|   | < Previous Install Cancel                                               |   |

#### 安裝 Service Provider Foundation $( \rightarrow$

**13.** 等待安裝完成

| 3. 等待安裝完成                                         | 14. 安裝完成後即可點選 "Close"                             |
|---------------------------------------------------|---------------------------------------------------|
| System Center 2012 R2 Service Provider Foundation | System Center 2012 R2 Service Provider Foundation |

# → 安裝 Automation Web Service

Automation Web Service 也在 System Center Orchestrator 的安裝程式中。

開啟 System Center Orchestrator 的安裝程式,選取左下方的 Automation 項目中的 Web Service

| Microsoft System Center 2012 R2 Orchestrator Install Restart may be required Before you begin Standalone installations Runbook Designer Orchestration Console and Web Service Runbook Server System Center Qnline Objain Installation Assistance Service Management Automation Standalone installations                                                                                             |                                         |  |
|----------------------------------------------------------------------------------------------------|-----------------------------------------|--|
| Microsoft System Center 2012 R2 Orchestrator Install Restart may be required Before you begin Standalone installations Runbook Designer Orchestration Console and Web Service Installation Guide Runbook Server System Center Online Objain Installation Assistance Service Management Automation Standalone installations                                                                          |                                         |  |
| Orchestrator         Install         Image: Standalone installations         Additional Resources         Runbook Designer         Release Notes         Orchestration Console and Web Service         Installation Suide         Runbook Server         System Center Online         Objain Installation Assistance         Service Management         Automation         Standalone installations | tem Center 2012 R2                      |  |
| Orchestrator  Install  Restart may be required Before you begin  Standalone installations Additional Resources Runbook Designer Release Notes Orchestration Console and Web Service Installation Quide Runbook Server Obtain Installation Assistance  Service Management Automation Standalone installations                                                                                        |                                         |  |
| Install         Install         Restart may be required         Before you begin         Standalone installations         Runbook Designer         Orchestration Console and Web Service         Installation Guide         Runbook Server         System Center Online         Obtain Installation Assistance                                                                                      |                                         |  |
| Install  Restart may be required Before you begin Standalone installations Additional Resources Runbook Designer Release Notes Orchestration Console and Web Service Installation Quide Runbook Server Obtain Installation Assistance Service Management Automation Standalone installations                                                                                                    |                                         |  |
| Restart may be required     Before you begin     Standalone installations     Additional Resources     Runbook Designer     Release Notes     Orchestration Console and Web Service     Installation Guide     Runbook Server     System Center Online     Obtain Installation Assistance     Service Management Automation     Standalone installations                                            |                                         |  |
| Standalone installations     Additional Resources       Runbook Designer     Release Notes       Orchestration Console and Web Service     Installation Guide       Runbook Server     System Center Online       Obtain Installation Assistance     Obtain Installation Assistance                                                                                                    | ired                                    |  |
| Runbook Designer     Release Notes       Orchestration Console and Web Service     Installation Quide       Runbook Server     System Center Online<br>Objain Installation Assistance                                                                                                    | is Additional Resources                 |  |
| Orchestration Console and Web Service Installation Quide Runbook Server System Center Quline Obtain Installation Assistance Service Management Automation Standalone installations                                                                                                    | Release <u>N</u> otes                   |  |
| Runbook Server System Center Online<br>Obtain Installation Assistance<br>Service Management<br>Automation Standalone installations                                                                                                    | and Web Service Installation Guide      |  |
| Obtain Installation Assistance Service Management Automation Standalone installations                                                                                                    | System Center <u>O</u> nline            |  |
| Service Management Automation Standalone installations                                                                                                    | Ob <u>t</u> ain Installation Assistance |  |
| Automation Standalone installations                                                                                                    | ment                                    |  |
|                                                                                                    | Standalone installations                |  |
| Web Service Provider Foundation                                                                                                    | Service Provider Foundation             |  |
| R <u>u</u> nbook Worker Service <u>R</u> eporting                                                                                                    | Service <u>R</u> eporting               |  |
| PowerShell Module                                                                                                    |                                         |  |

1. 在 Service Management Automation Web Service 安裝精靈中·點選 "Install"

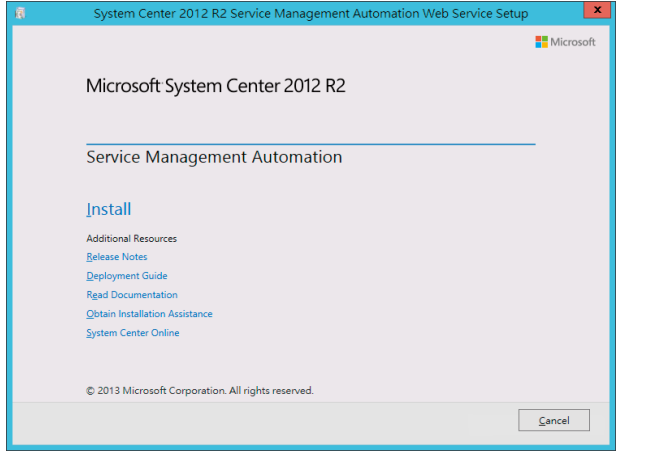

2. 輸入產品註冊資訊,點選 "Next"

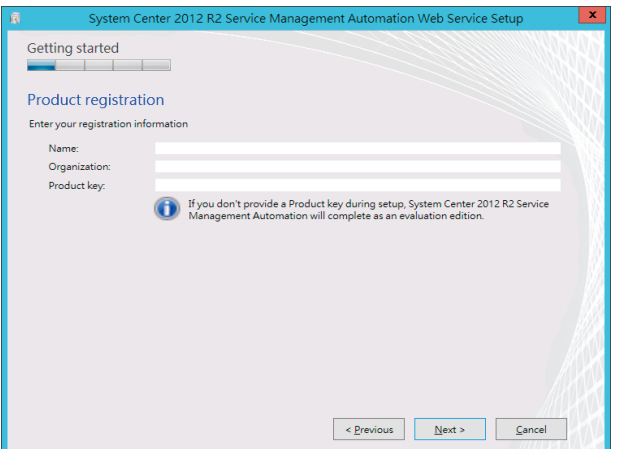

# > 安裝 Automation Web Service

#### 3. 勾選接受授權·點選 "Next"

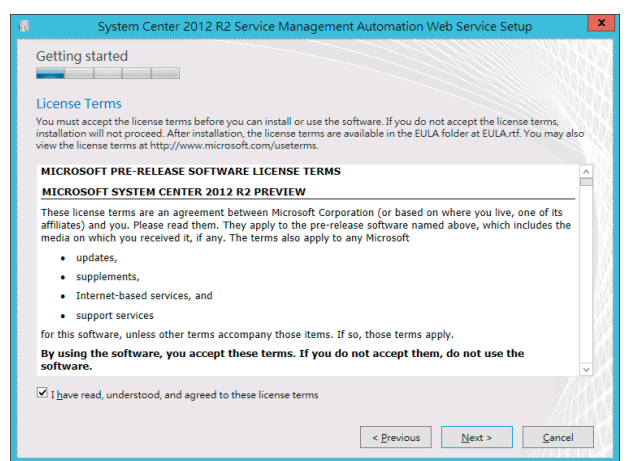

4. 選取安裝 Automation Web Service,點選 "Next"

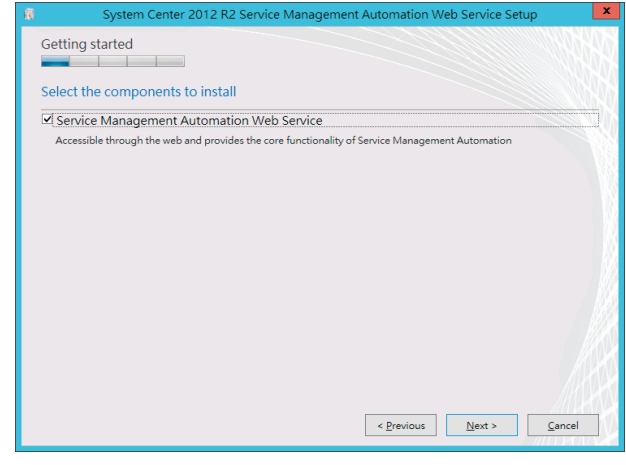

#### 5. 安裝環境確認 · 點選 "Next"

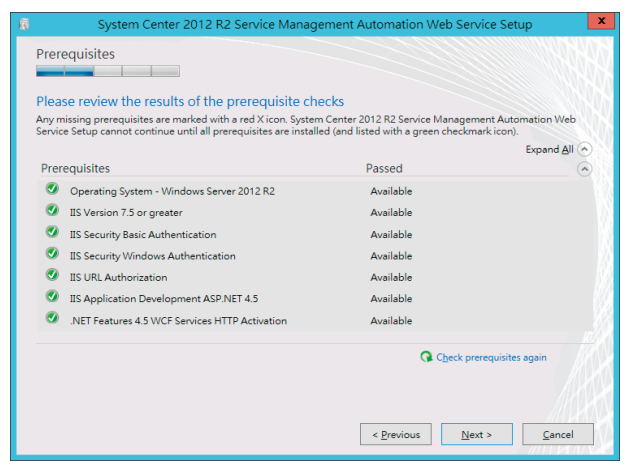

#### 6. 設定資料庫相關資訊 · 點選 "Next"

| 🕫 System C                                                                                                    | Center 2012 R2 Service Management Automation Web Service Setup                    | x      |
|----------------------------------------------------------------------------------------------------|-----------------------------------------------------------------------------------|--------|
| Configuration                                                                                                    | abase server                                                                      |        |
| Specify the database serv                                                                                                    | erver and port number for the database.                                           |        |
| Server                                                                                                    |                                                                                   |        |
|                                                                                                    |                                                                                   |        |
| Server:                                                                                                    | localnost                                                                         |        |
| Port number:                                                                                                    | 1455                                                                              |        |
| Database name:                                                                                                    | SMA                                                                               |        |
|                                                                                                    |                                                                                   |        |
| Authentication Credentia                                                                                                    | tials:                                                                            |        |
| Windows Authenticat     SOL Server Authenticat                                                                                                    | ation                                                                             | - //2  |
| User Name:                                                                                                    | cation                                                                            | - 183  |
| Password:                                                                                                    |                                                                                   |        |
|                                                                                                    |                                                                                   |        |
|                                                                                                    |                                                                                   | 1 ANK  |
|                                                                                                    |                                                                                   | 111110 |
|                                                                                                    | < <u>P</u> revious <u>N</u> ext > <u>C</u> a                                      | incel  |
| Server:<br>Port number:<br>Database name:<br>Authentication Credentia<br>O VVindows Authenticat<br>O SQL Server Authentic<br>User Name:<br>Password: | localhost<br>1433<br>SMA<br>tals:<br>ation<br>ication<br>< <u>Previous</u> Next > | Incel  |

7. 設定 Web Service 使用的帳號及密碼,點選 "Next"

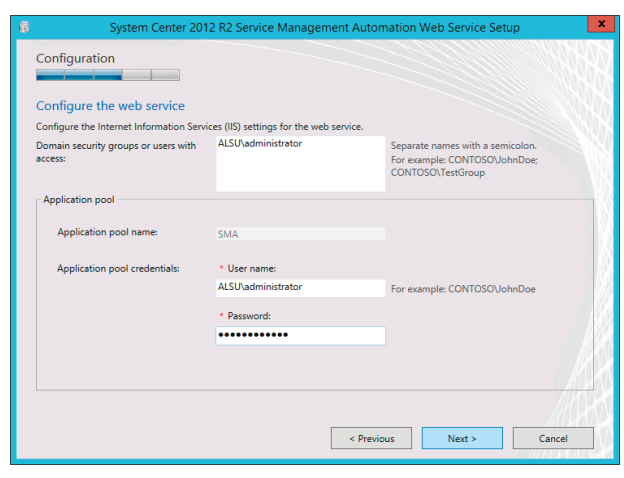

8. 設定站台憑證·點選 "Next"

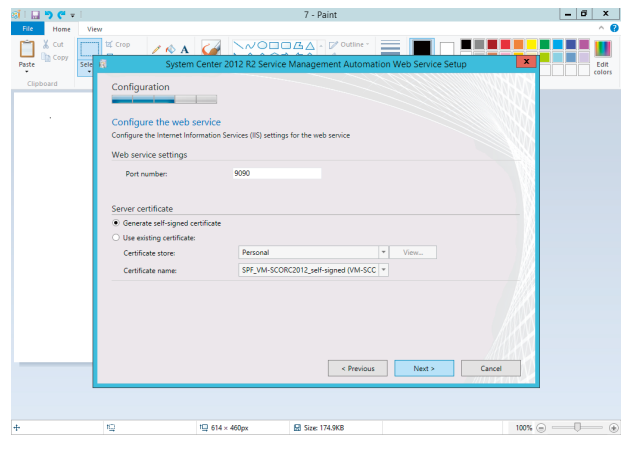

10. 選取是否加入改進計畫及更新,點選 "Next"

# 安裝 Automation Web Service

#### 9. 設定安裝路徑,點選 "Next"

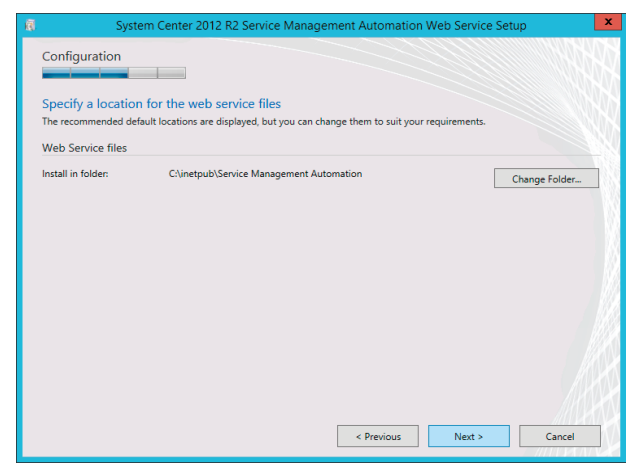

- Help improve Microsoft System Center 2012 R2 Service Management Automation Customer Experience Improvement Program The Customer Experience Improvement Program collects data about your use of Microsoft applications to identify possible improvements for Microsoft products. (Tell me more about the program) Yes, I am willing to participate anonymously in the Customer Experience Improvement Program O No, I am not willing to participate Microsoft Update Microsoft Update offers security updates and other important updates for Windows and other Microsoft software, including System Center 2012 R2 Service Management Automation. Updates can be delivered using Automatic Updates, or you can visit the Microsoft Update Web site. On (recommended) Use Microsoft Update to check for updates  $\odot$  off Do not automatically check for updates Read Microsoft Update FAQ Read Microsoft Update privacy statemen < Previous Next > Cancel
- 11. 確認安裝摘要,確認後即可點選 "Install"

Installation summary Review your selections. To change these selections, click Previous.

Domain security groups or users:

Application pool name:

Application pool user name:

Web service file location: C:\inetpub\Service Management Automation System Center 2012 R2 Service Management Automation Web Service

Install

Port number: 9090

#### 12. 等待安裝完成

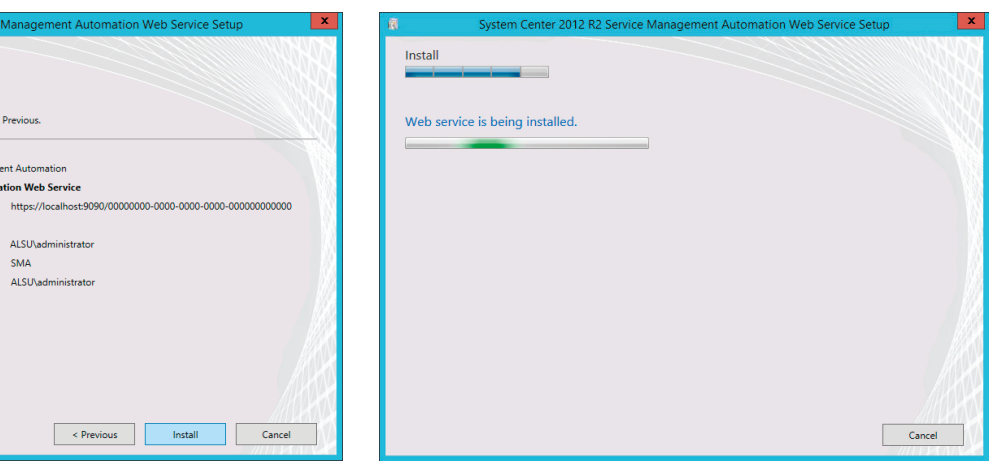

#### 13. 安裝完成後,點選 "Close"

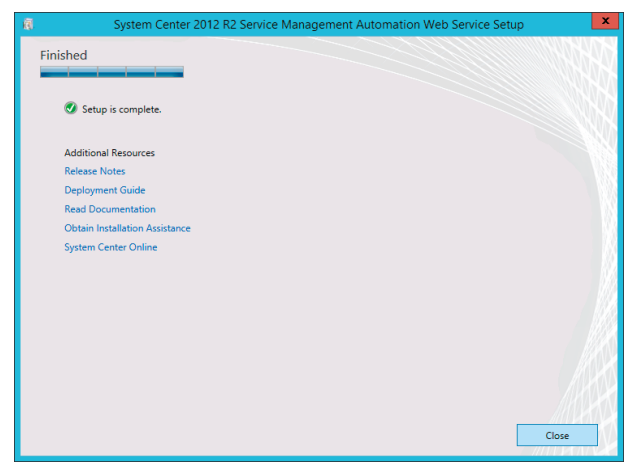

ALSU\administrator

ALSU\administrator

SMA

Windows Azure Pack 終極建置指南 - 使用 Windows Server 2012 R2 & System Center 2012 R2

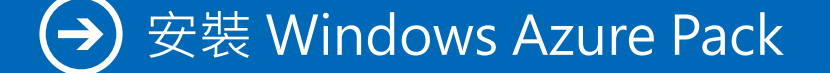

Windows Azure Pack 安裝的作業系統可以是 Windows Server 2012 或 2012 R2。若尚未安裝的使用者可以至微軟網站下載體驗,下載連結為: http://www.microsoft.com/web/downloads/platform.aspx

#### 安裝步驟

1. 首先下載 Microsoft Web Platform Installer 安裝程式 · 並進行安裝

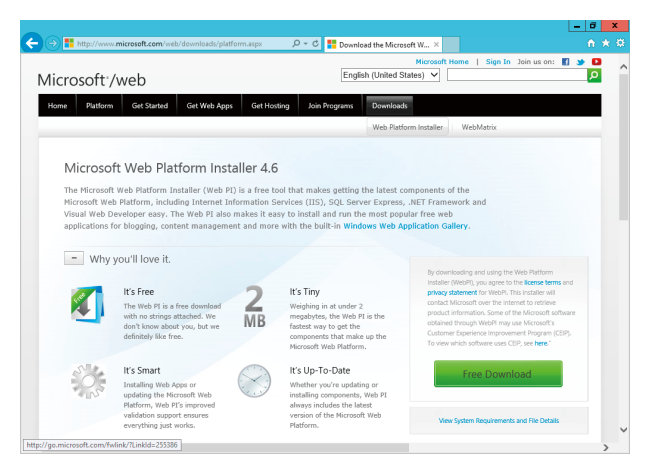

 下載完成後,執行程式,選擇 Products 之下的 Windows Azure,新增右方的 Windows Azure Pack Portal and API Express,點選 "Install"

|               | Name                                               | Released   | Install |
|---------------|----------------------------------------------------|------------|---------|
| All Server    | Windows Azure SDK for PHP                          | 10/21/2013 | Add     |
| Frameworks    | Windows Azure SDK for Ruby                         | 10/21/2013 | Add     |
| Database      | Windows Azure SDK for Python - June 2012           | 6/7/2012   | Add     |
| Windows Azure | Windows Azure SDK for Python (Core) - June 2012    | 6/7/2012   | Add     |
|               | Windows Azure SDK for Python - October 2012        | 10/31/2012 | Add     |
|               | Windows Azure SDK for Python (Core) - October 2012 | 10/31/2012 | Add     |
|               | Windows Azure PowerShell                           | 10/21/2013 | Add     |
|               | Windows Azure Cross-platform Command Line Tools    | 10/21/2013 | Add     |
|               | WFastCGI Gateway for IIS and Python 2.7            | 10/31/2012 | Add     |
|               | WFastCGI 2.0 Gateway for IIS and Python 2.7        | 5/17/2013  | Add     |
|               | Windows Azure Pack: Portal and API Express         | 9/16/2013  | Remove  |
|               |                                                    |            |         |

3. 此時會有一些相關的必要元件需要安裝·點選 "I Accept" 後繼續

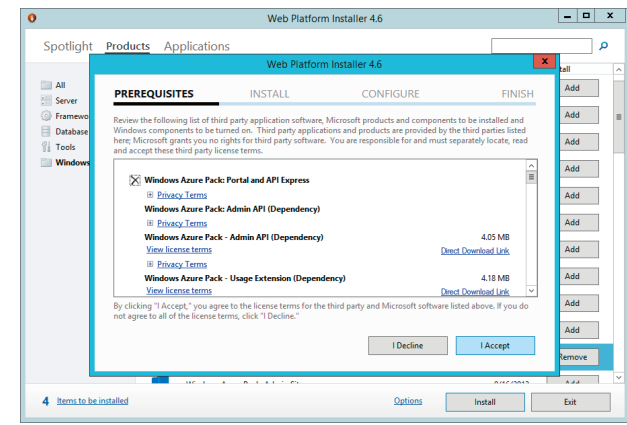

**4.** 圈選 Windows Update 選項並點選 "Continue" 後 · 即 開始進行安裝

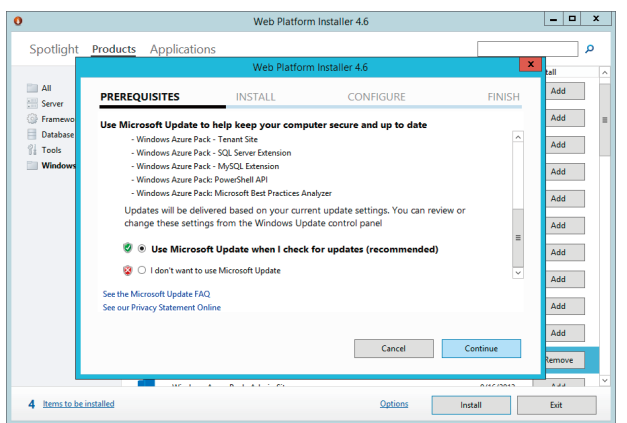

# → 安裝 Windows Azure Pack

5. 經過一段時間後·便安裝完成

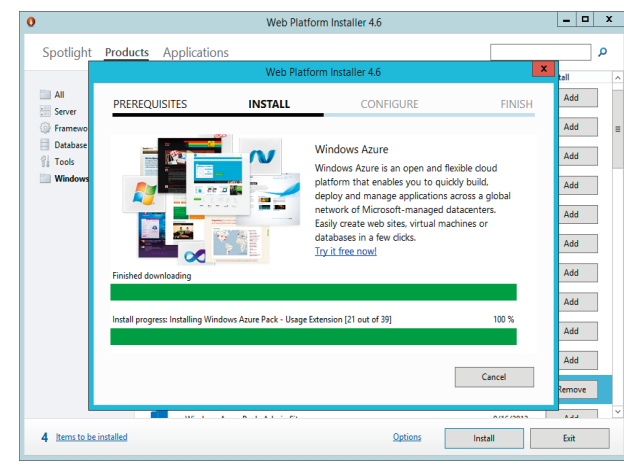

| 0             |                                     | Web Pla                    | tform Installer 4.6                                               |                                                       | - 0    | <u>^</u> |  |  |  |  |  |
|---------------|-------------------------------------|----------------------------|-------------------------------------------------------------------|-------------------------------------------------------|--------|----------|--|--|--|--|--|
| Spotlight     | Products Application                | ns                         |                                                                   |                                                       |        | Q        |  |  |  |  |  |
|               |                                     | Web Platform Installer 4.6 |                                                                   |                                                       |        |          |  |  |  |  |  |
| All Server    | PREREQUISITES                       | INSTALL                    | CONFIGURE                                                         | FINISH                                                | Add    |          |  |  |  |  |  |
| Framewo       | The following product               | (s) have additional        | work to complete. Clicking the                                    | Continue button                                       | Add    | =        |  |  |  |  |  |
| 1 Tools       | will continue the instal<br>Product | lation.                    | Additional Actions                                                |                                                       | Add    |          |  |  |  |  |  |
| Windows       | Windows Azure Pack Platform         | Component(s)               | Launching the Windows Azure Pa<br>configure the Windows Azure Pac | ck Configuration Site will<br>k features installed in | Add    |          |  |  |  |  |  |
|               |                                     |                            | this release for first time use.                                  |                                                       | Add    |          |  |  |  |  |  |
|               |                                     |                            |                                                                   |                                                       | Add    |          |  |  |  |  |  |
|               |                                     |                            |                                                                   |                                                       | Add    |          |  |  |  |  |  |
|               |                                     |                            |                                                                   |                                                       | Add    |          |  |  |  |  |  |
|               |                                     |                            |                                                                   |                                                       | Add    |          |  |  |  |  |  |
|               |                                     |                            |                                                                   | Castinus                                              | Add    |          |  |  |  |  |  |
|               |                                     |                            |                                                                   | Continue                                              | Remove |          |  |  |  |  |  |
| _             |                                     |                            |                                                                   | A4440000                                              |        | ×        |  |  |  |  |  |
| 4 Items to be | installed                           |                            | Options                                                           | Install                                               | Exit   |          |  |  |  |  |  |

#### 6. 點選 "Continue" 執行 Configure

#### 7. 此時會帶起網頁設定服務管理首頁做相關設定

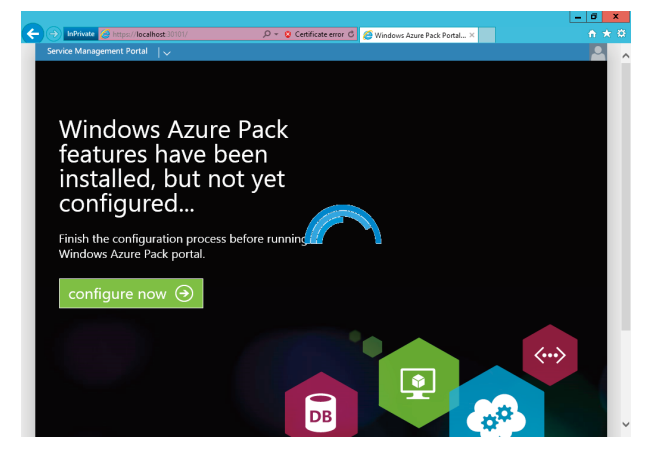

#### 8. 輸入相關設定及密碼,點選向右箭頭

| unoons zune hacksetup<br>winoons zune hacksetup<br>Database Server Setup                                                                                                    | ×          |
|----------------------------------------------------------------------------------------------------|------------|
| windows azune pack serup<br>Database Server Setup                                                                                                    | ×          |
| Database Server Setup                                                                                                    |            |
|                                                                                                    |            |
| Database Server                                                                                                    |            |
| Please specify the SQL Server that you would like to use for the Windows Azure Pack databases. Please use the same SQL Server instance for config<br>Windows Azure Pack Admin, Tenant and Tenant Public APIs, Admin Site and Tenant Site.                                   | guring the |
| SERVER NAME                                                                                                    |            |
| VM-SCORC2012                                                                                                    |            |
| AUTHENTICATION TYPE                                                                                                    |            |
| Windows Authentication                                                                                                    |            |
| USERNAME                                                                                                    |            |
| ALSU\administrator                                                                                                    |            |
| Configuration Store                                                                                                    |            |
| Please provide a passphrase below that will be used to store and retrieve secrets from the configuration store. The same passphrase needs to be ur<br>machines on this deployment. Note that if the configuration store does not exist yet, the passphrase is always valid. | sed in all |
| PASSPHRASE                                                                                                    |            |
|                                                                                                    |            |

#### 9. 再次確認密碼後·點選向右箭頭

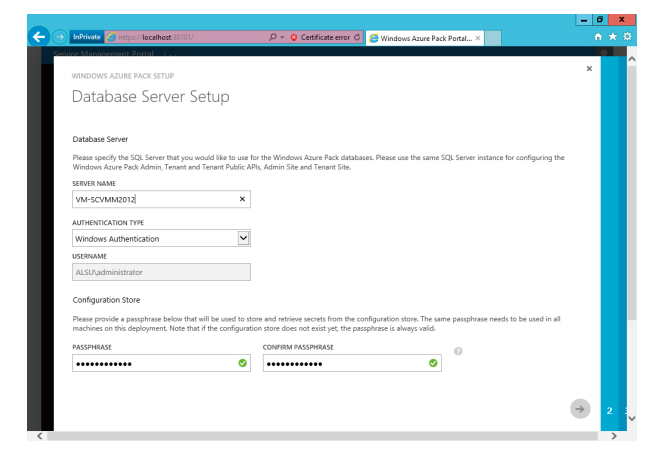

#### 10. 選擇是否加入改進計畫,並點選向右箭頭

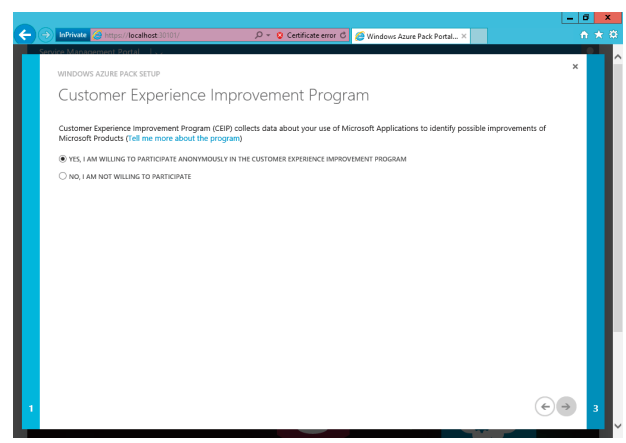

# → 安裝 Windows Azure Pack

11. 列出相關設置 · 點選打勾標示後即可完成設定

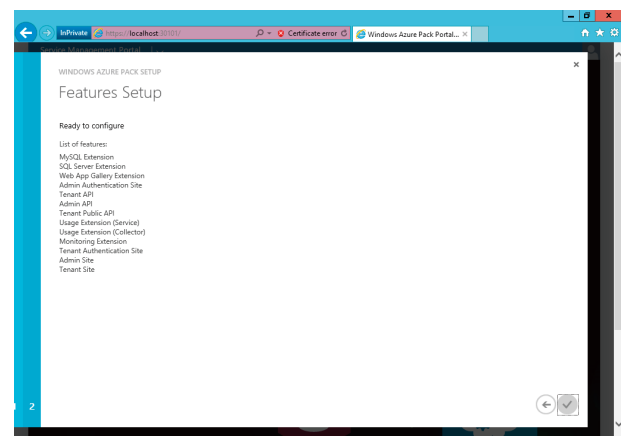

#### 12. 此時便開始自動設定

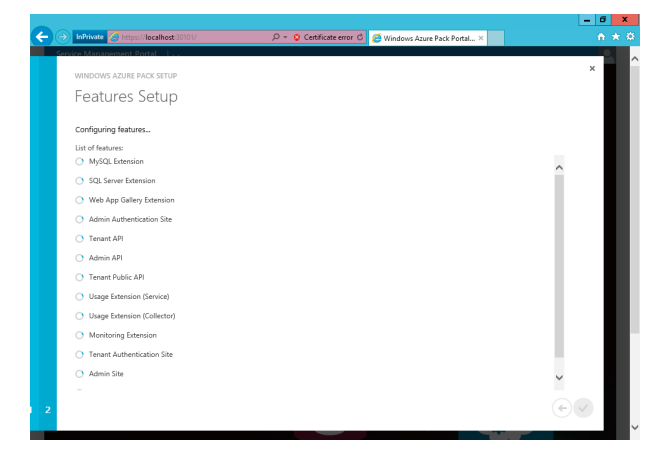

13. 完成所有設定後,關閉網頁

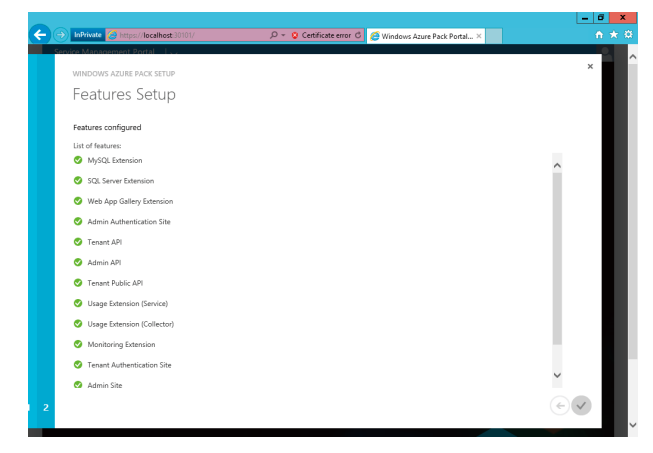

#### 14. 開啟網頁 https://XXXX:30091

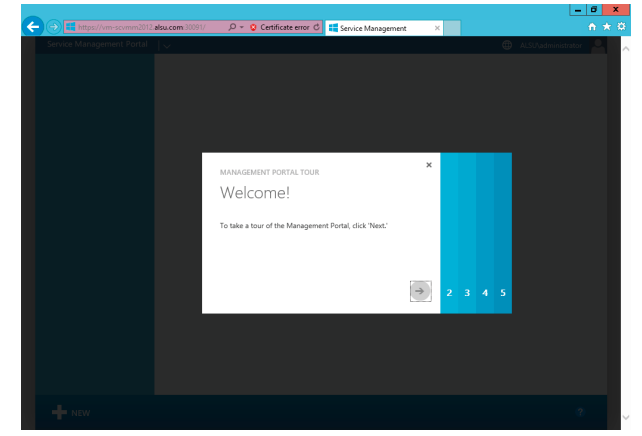

# → 安裝 Windows Azure Pack

**15.** 需要做一些環境設定的動作基本上都是 Step by Step 即可

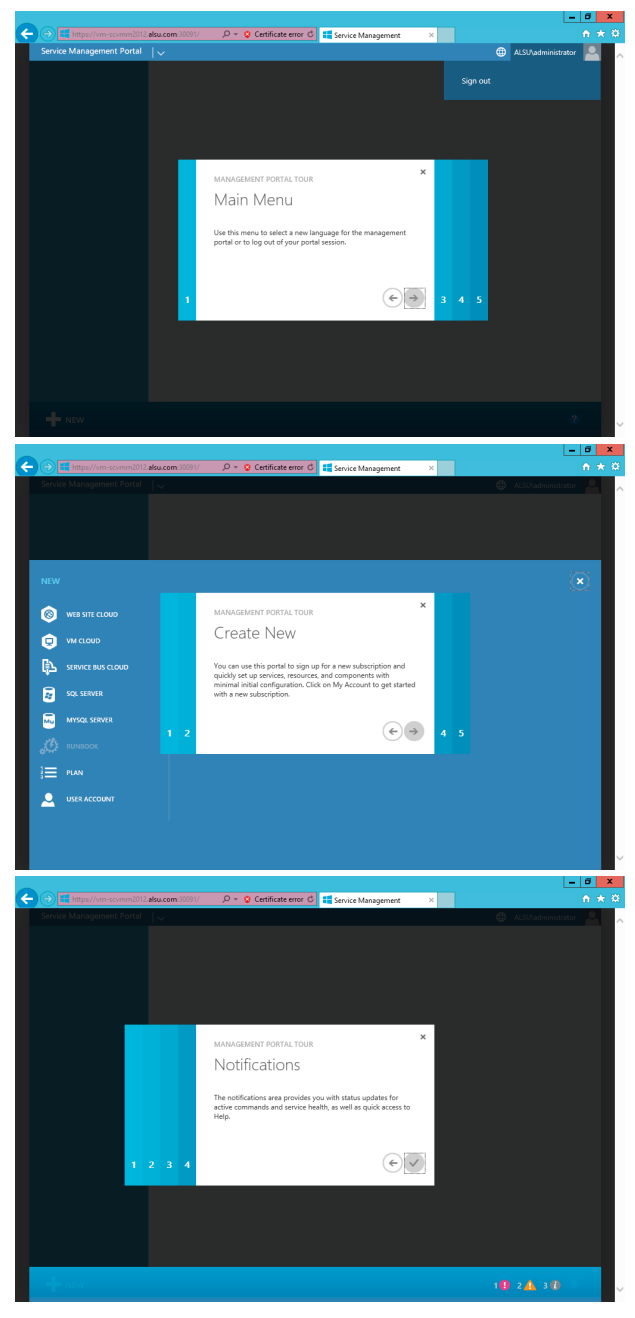

16. 完成後,可以看到跟 Azure 的操作介面幾乎一模一樣

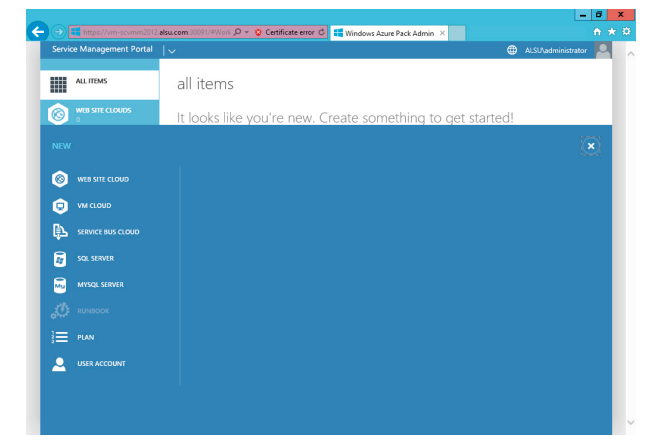

### 前置作業

由於 Azure Pack 主要的功用是用來連結雲端服務的,所以使用前必須要在 SCVMM 上建立一個雲端服務。 以下步驟將介紹如何在 SCVMM 上產生一個新的雲端服務:

| 1 | <b>L.</b> 首先開啟 S(             | CVMM 2                                                                                                    | 2012 R2 主控                                                                                                    | 始                                            |                                                                                                    | <b>2.</b> 選取 Crea                                                                                                    | nte Cloud                                                                                                    |                                                                                            |       |                                                                                     |                                                                                                    |                                      |
|---|-------------------------------|----------------------------------------------------------------------------------------------------|----------------------------------------------------------------------------------------------------|----------------------------------------------|----------------------------------------------------------------------------------------------------|----------------------------------------------------------------------------------------------------|----------------------------------------------------------------------------------------------------|--------------------------------------------------------------------------------------------|-------|-------------------------------------------------------------------------------------|----------------------------------------------------------------------------------------------------|--------------------------------------|
|   | Administrator - VM-SCVMM2012A | LSUCOM - Vertual Mail<br>Create With Case<br>Overview<br>Cloud summa<br>Cloud summa<br>Services<br>Urtual machines | chine Manager (Cvaluation Ver<br>where the service of the service of | sion - 152<br>Power<br>Jobs<br>TPRO<br>Windo | Souri Que construinte de la construinte de la co | Administrator VM-SCVMM2     Torn Internation     Administrator     Administrator     Administrato | 122.4LSUCOM - Virtual Max<br>Total Careford Careford Carefo | chine Manageri (t<br>We envirous<br>We services<br>Stetus<br>Running<br>Running<br>Running | Vitus | n - 152 day<br>PowerShell<br>Jobs<br>PRO<br>Window<br>A<br>Host<br>SCHV06<br>SCHV06 | s remaining)<br>Coud job Selvia<br>ALU Poodcator. C. Completed<br>ALU Poodcator. C. Completed<br>ALU Poodcator. C. Completed | - 0<br>a. a. 0<br>a. a. 0<br>t. t. 0 |
|   | Whs and Services              |                                                                                                    |                                                                                                    |                                              |                                                                                                    | VMs and Services                                                                                                    |                                                                                                    |                                                                                            |       |                                                                                     |                                                                                                    |                                      |
|   | 🚽 Fabric                      |                                                                                                    |                                                                                                    |                                              |                                                                                                    | Jibrary                                                                                                    |                                                                                                    |                                                                                            |       |                                                                                     |                                                                                                    |                                      |
|   | Jobs                          |                                                                                                    |                                                                                                    |                                              |                                                                                                    | Jobs                                                                                                    |                                                                                                    |                                                                                            |       |                                                                                     | Activate Win<br>Go to System in G<br>activate Window                                                                         | dows<br>Control Panel to<br>s.       |
|   |                               |                                                                                                    |                                                                                                    |                                              |                                                                                                    |                                                                                                    | *                                                                                                    |                                                                                            |       |                                                                                     |                                                                                                    |                                      |

#### 3. 跳出 Create Cloud 精靈

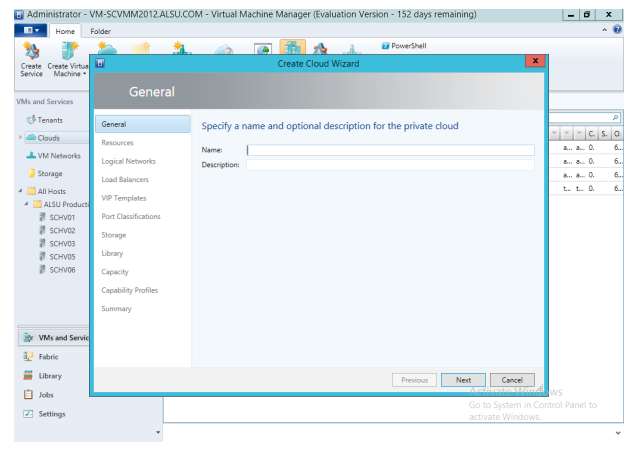

#### 4. 輸入 Cloud 的名稱 · 並點選 "Next"

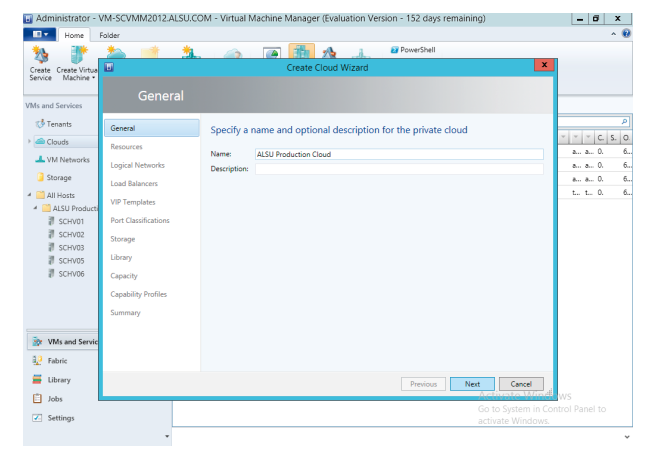

5. 選取您的 Cloud 資源後,點選 "Next"

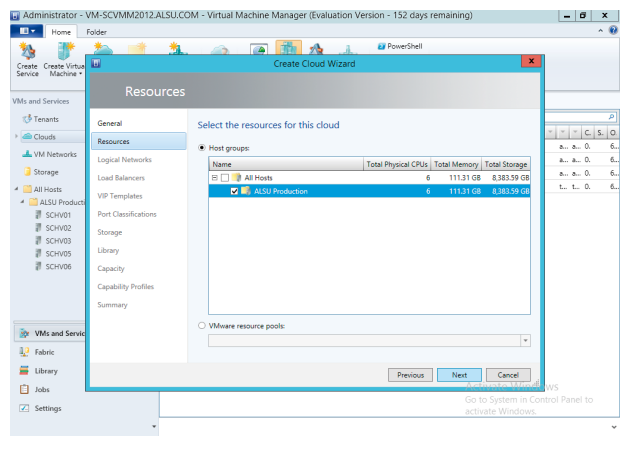

#### - 8 X 🖬 Admi on - 152 days remaining) Create Create Vir Service Machine 🥵 Tenants General Select the logical ne Clouds 📕 VM Net a... a... 0. a... a... 0. a... a... 0. t... t... 0. Logical Ne All Hasts All Hasts All Hasts ALSU Proc SCHV01 SCHV02 SCHV03 SCHV05 SCHV06 Why and S Pabric 📕 Library Previous Next Cancel Jobs Setting

6. 選取欲提供給私有雲使用的邏輯網路後,點選 "Next"

7. 選取負載平衡的網卡 · 點選 "Next"

|                                   |                      |                                         | anager (eranaaren r.  |              |                       |                |
|-----------------------------------|----------------------|-----------------------------------------|-----------------------|--------------|-----------------------|----------------|
| Home Home                         | Folder               |                                         |                       |              |                       | ^ 🔞            |
| <b>*</b>                          | 🏝 📑 🏦                |                                         | 1 1 A                 | PowerShell   |                       |                |
| Create Create Virtua              |                      | C                                       | reate Cloud Wizard    |              |                       |                |
| Service Machine •                 |                      |                                         |                       |              |                       |                |
| VMr and Sarvicer                  | Load Balan           |                                         |                       |              |                       |                |
| Tananta Scittaco                  |                      |                                         |                       |              |                       | ام             |
| C renarios                        | General              | Add load balancers                      | for this cloud        |              |                       | * * * C S. O.  |
| Clouds                            | Resources            | Load balancers:                         |                       |              |                       | a a 0. 6       |
| 📥 VM Networks                     | Logical Networks     | Name                                    | Address               | Manufacturer | Model                 | a a 0. 6       |
| 🥃 Storage                         | Load Balancers       | <ul> <li>Microsoft Network L</li> </ul> | Microsoft Network Loa | Microsoft    | Network Load Balancin | a a 0. 6       |
| 4 🧮 All Hosts                     | VIP Templates        |                                         |                       |              |                       | t., t., 0, 6,, |
| <ul> <li>ALSU Producti</li> </ul> | Part Classifications |                                         |                       |              |                       |                |
| SCHV01                            | Fort classifications |                                         |                       |              |                       |                |
| # SCHV03                          | Storage              |                                         |                       |              |                       |                |
| SCHV05                            | Library              |                                         |                       |              |                       |                |
| SCHV06                            | Capacity             |                                         |                       |              |                       |                |
|                                   | Capability Profiles  |                                         |                       |              |                       |                |
|                                   | Summary              |                                         |                       |              |                       |                |
|                                   |                      |                                         |                       |              |                       |                |
| 눩 VMs and Servic                  |                      |                                         |                       |              |                       |                |
| Pabric Fabric                     |                      |                                         |                       |              |                       |                |
| 📕 Library                         |                      |                                         |                       | 0.1          |                       |                |
| E labe                            |                      |                                         |                       | Previous     | Activate Min          | al ws          |
|                                   |                      |                                         |                       |              |                       |                |
| Settings                          |                      |                                         |                       |              | activate Windows      | k -            |
|                                   | *                    |                                         |                       |              |                       | ~              |

#### 8. 選取所需要的 Port 後,點選 "Next"

| Home Folder                           |                                                                                                    |
|---------------------------------------|----------------------------------------------------------------------------------------------------|
| 🐝 🐲 📥 I                               | 🛉 丸 👝 💽 💏 🏡 🔐 PowerShell                                                                                  |
| ceate Create Virtua                   | Create Cloud Wizard                                                                                       |
| ervice Machine *                      |                                                                                                    |
| P                                     | ort Classifications                                                                                       |
| As and Services                       |                                                                                                    |
| Tenants General                       | Select the port classifications for this cloud                                                            |
| Clouds                                |                                                                                                    |
| NM Naturala                           | The selected classifications will be available to use for VMs deployed to this cloud. a a 0.              |
| Logical Ne                            | orks Name Description aa 0.                                                                               |
| G Storage Load Balan                  | Guest Dynamic IP Port classification to be used for virtual machines that require guest dynami     a a 0. |
| All Hosts                             | High bandwidth Port classification to be used for virtual machines that require high bandwid t., t. 0.    |
| ALSU Producti                         | s Host cluster Workloa Port classification for host cluster workloads.                                    |
| SCHV01 Port Classic                   | ations I nost management Port classification to be used for nost management traffic.                      |
| SCHV02 Storage                        | ✓ ISCSI WORKDOOD Port classification for nost ISCSI WorkDoads.                                            |
| SCHV03                                | Ore highborn now port destination to be used for hist me imgration workloads.                             |
| all SCHV05                            | Medium bandwidth Port classification to be used for virtual machines that require on bandwidth            |
| @ SCHV06 Capacity                     | Network load balance Port classification to be used for virtual machines that use Microsoft Network       |
| Capability                            | offies SR-IDV Port classification to be used for virtual machines that use SR-IDV                         |
| Summany                               |                                                                                                    |
| o o o o o o o o o o o o o o o o o o o |                                                                                                    |
| WMs and Servic                        |                                                                                                    |
|                                       |                                                                                                    |
| Pabric                                |                                                                                                    |
| Eibrary                               | Previous Next Cancel                                                                                      |
| Jobs                                  | Activate Minde ws                                                                                         |
|                                       | Go to System in Control Panel to                                                                          |
| Settings                              | activate Windows.                                                                                         |

#### 9. 選取儲存空間,點選 "Next" 🖪 Admi Home Create Create Vir Service Machine 🤯 Tenants eneral Select the storage classifications for this cloud 📕 VM Netz 🧿 Storage Load Balancers All Hosts ALSU Produ SCHV01 SCHV02 SCHV03 SCHV03 SCHV05 SCHV06 VID Template Storage Capacity 🔯 VMs 1. Fabric 📕 Library Previous Next Cancel 📋 Jobs Settings

#### 10. 加入 VMM Library, 點選 "Next"

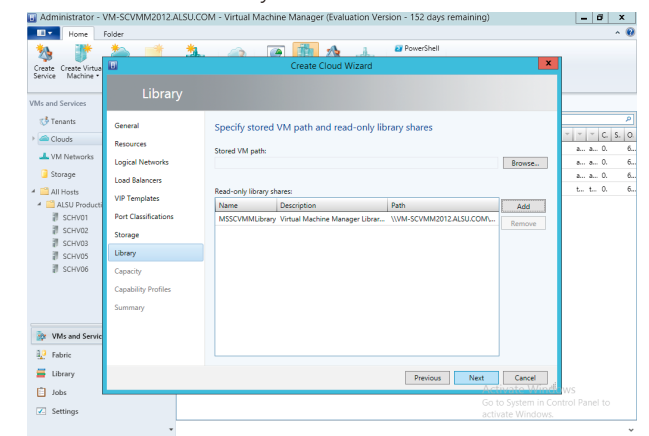

#### ) Windows Azure Pack 連接 Virtual Machine Manager $(\rightarrow)$

. Adr

#### 11. 選取欲使用的平台 Profile · 點選 "Next"

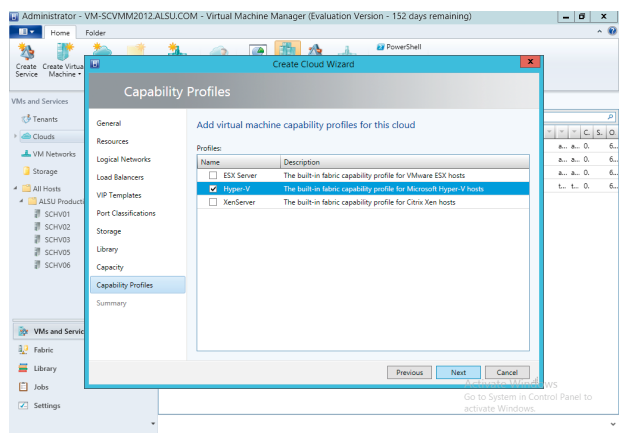

#### **12.** 確認設定摘要,點選 "Finish" trator - VM-SCVMM2012.ALSU.COM - Virtual Machine Manager (Evalu

| reate Create Virtua                                                                                                    |                                                                                                    |                                                                                                    | Create Cloud Wizard                                                                                                    | x                                            |
|----------------------------------------------------------------------------------------------------|----------------------------------------------------------------------------------------------------|----------------------------------------------------------------------------------------------------|----------------------------------------------------------------------------------------------------|----------------------------------------------|
| Is and Services                                                                                                    | Summary                                                                                               |                                                                                                    |                                                                                                    |                                              |
| Clouds     Resor                                                                                                    | rai<br>urces                                                                                          | Confirm the sett                                                                                                    | View Scr                                                                                                    | ipt Y Y C S.                                 |
| \UNINetworks     Logic     Storage     Logic     AltSU Products     VP T     \$     SCHV02     \$     SCHV03     \$     SCHV03     \$     SCHV05     Cape     Cape | al Networks<br>Balancers<br>emplates<br>Classifications<br>ige<br>17<br>rý<br>city<br>bility Profiles | Name:<br>Resources:<br>Logical networks:<br>Load balancers:<br>VIP templates:<br>Port classifications:<br>Storage:<br>Library: | ASUP Productions Chard<br>ASUP Inductions<br>Vitrual Internot-LAN<br>Microsoft Hermon Land Balancing (NLB)<br>High handwidth, SCSI worklaud, Live migration worklaud, Network laud<br>Microsoft Chard Strange<br>Clauself Linkow Johnson<br>Library Jahres MSSCYMMUbiney | an an 0.<br>an an 0.<br>an an 0.<br>to to 0. |
| Sumr                                                                                                    | nary                                                                                                  | Capacity:<br>Capability profiles:                                                                                              | Virtual CPUs: Unlimited, Memory: Unlimited, Storage: Unlimited, Custom quota:<br>Unlimited, VMs: Unlimited<br>Hyper-V                                                                                                    |                                              |
| Library                                                                                                    |                                                                                                    |                                                                                                    | Previous Finish Cancel                                                                                                    | ws                                           |
| Z Sattingr                                                                                                    |                                                                                                    |                                                                                                    |                                                                                                    | in Control Panel to                          |

- 8 X

- 152 days remaining)

13. 完成後,可以看到 VMM 管理畫面上已出現產生的 ALSU Production Cloud

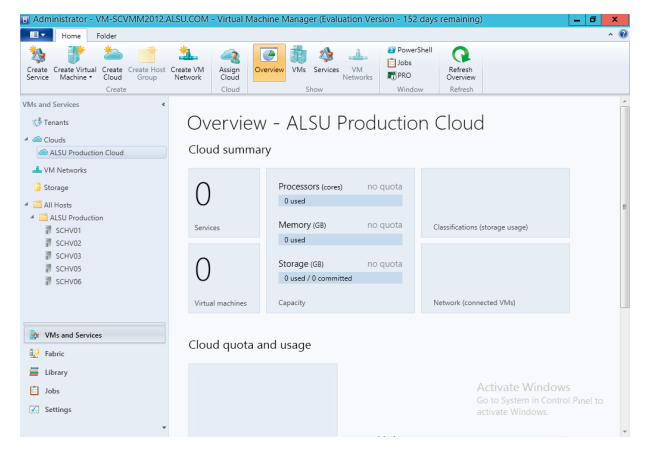

#### 整合功能

新增完 SCVMM 的 Cloud 之後,接下來就要來跟 Azure Pack 整合,首先在安裝 Azure Pack 的伺服器上做 設定,點選 Azure Pack 管理頁面上的 VM CLOUDS,第一步先註冊 SFP 的服務

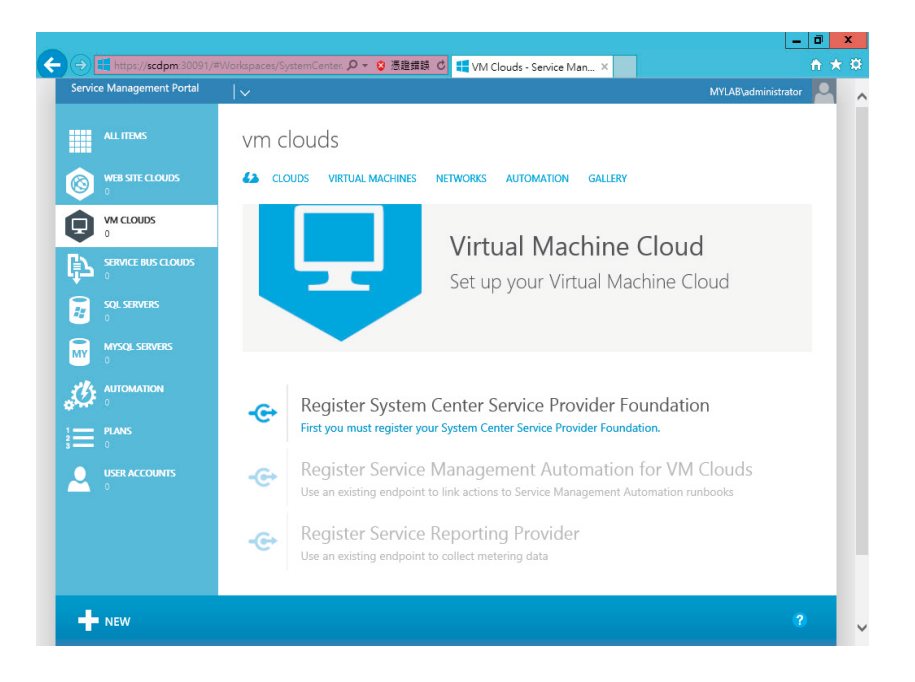

1. 輸入 SPF 的 URL、帳號及密碼後,點選右下方的打勾 圖示

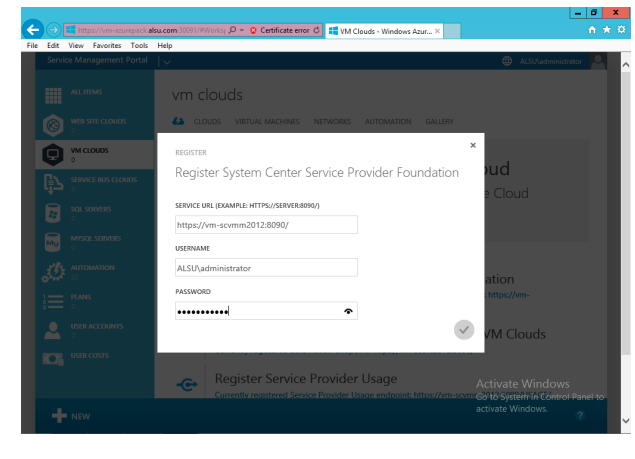

2. 註冊完成後 · 接下來點選 Register Service Management Automation for VM Clouds

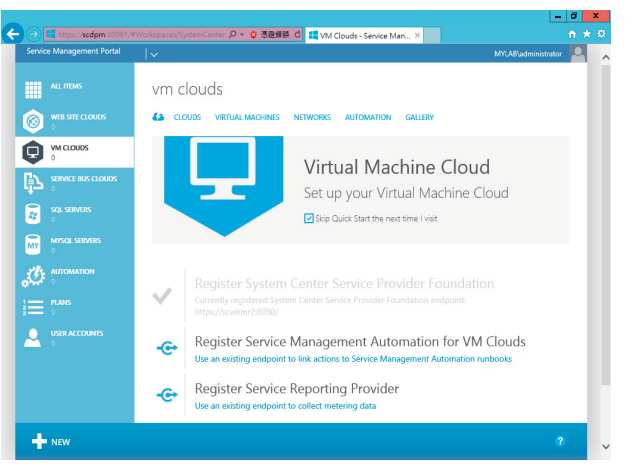

 輸入 Service Management Automation 的 URL 後,點選右下方打勾

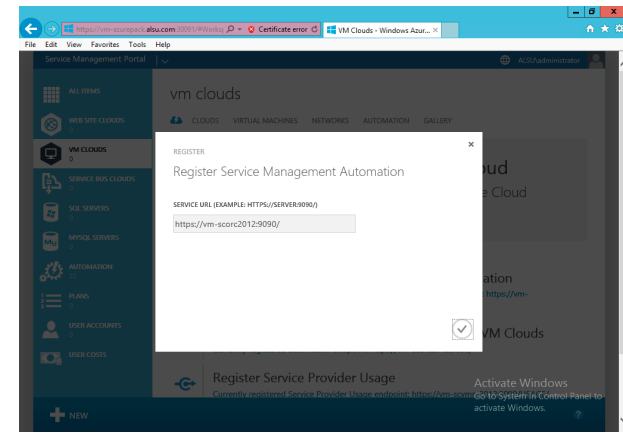

4. 註冊完成的訊息

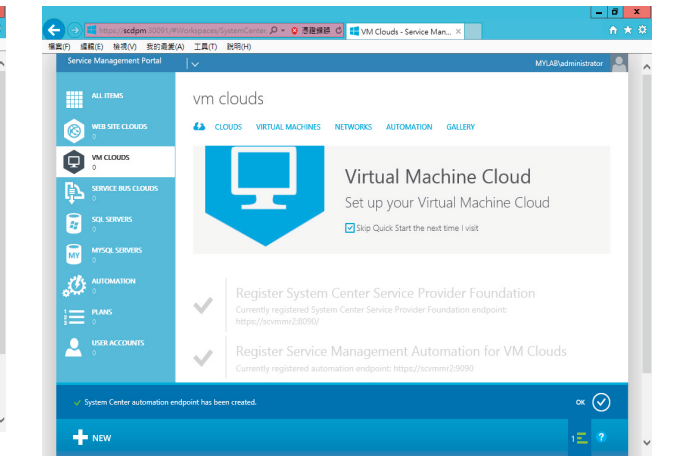

5. 接下來連接已存在的 VM Cloud Provider · 以提供 provision 服務

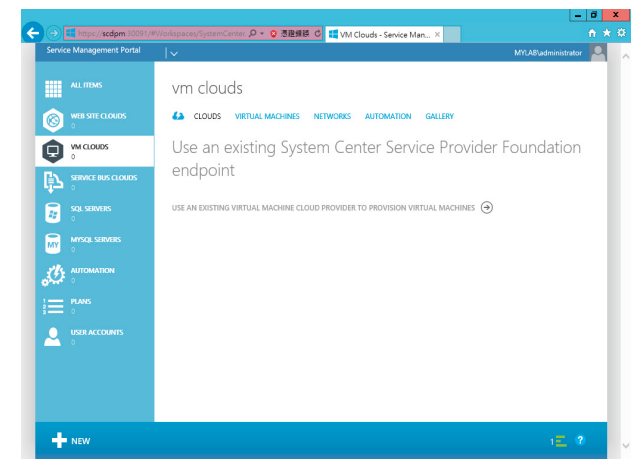

6. 跳出連接精靈,輸入 FQDN 名稱,點選 "REGISTER"

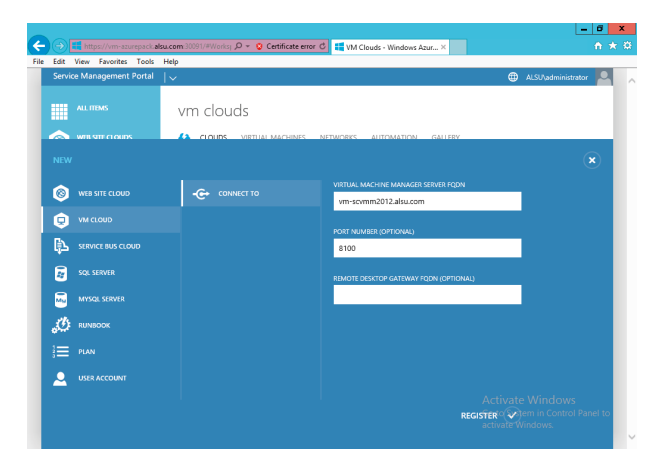

#### 7. 完成後,可以看到 VMM 上的 ALSU Production Cloud

| Service management Fortai                      |                         |                 |                  | ALSUVadministrator |
|------------------------------------------------|-------------------------|-----------------|------------------|--------------------|
|                                                |                         |                 |                  |                    |
| ALL ITEMS                                      | vm clouds               |                 |                  |                    |
| WEB SITE CLOUDS                                | CLOUDS VIRTUAL MACHINES | NETWORKS AUTOMA | ATION GALLERY    |                    |
| WM CLOUDS                                      | NAME                    | STATUS          | VIRTUAL MACHINES | CORES              |
| <b>V</b> 1                                     | 4 vm-scvmm2012.alsu.com | V Ready         | 4 of unlimited   | 4 of unlimited     |
| SERVICE BUS CLOUDS                             | ALSU Production Cloud   | -> 🗸 Ready      | 4 of unlimited   | 4 of unlimited     |
| SQL SERVERS                                    |                         |                 |                  |                    |
| MySQL SERVERS                                  |                         |                 |                  |                    |
|                                                |                         |                 |                  |                    |
| <b>27</b> 27                                   |                         |                 |                  |                    |
| 27<br>= PLANS<br>2                             |                         |                 |                  |                    |
| 27<br>E PLANS<br>2<br>USER ACCOUNTS<br>3       |                         |                 |                  |                    |
| PLANS<br>2<br>USER ACCOUNTS<br>3<br>USER COSTS |                         |                 |                  |                    |

#### 8. 也可以看到 Cloud 中的虛擬機狀態

| _  |              |                        |       |                          |        |                   |                    |                       |                |                                | l                | -    | 6    | x |
|----|--------------|------------------------|-------|--------------------------|--------|-------------------|--------------------|-----------------------|----------------|--------------------------------|------------------|------|------|---|
|    | ))           | https://vm-azurepack.a | su.co | <b>n</b> :30091/#Worksj. | ρ.     | 😮 Certificate er  | ror 🖒 醋 VM Cli     | uds - Windows Az      | ur × 🔣 Servis  | e Management - A               | uthen            |      |      |   |
| le | Edit         | View Favorites Tools   | Help  |                          |        |                   |                    |                       |                |                                |                  |      |      |   |
|    | Servi        | e Management Portal    |       |                          |        |                   |                    |                       |                | 🌐 ALSU                         | \administra      | tor  | Q    | ~ |
|    |              |                        |       | vm cloud                 | ds     |                   |                    |                       |                |                                |                  |      |      |   |
|    | 0            |                        |       | CLOUDS                   | VIF    | TUAL MACHINES     | NETWORKS           | AUTOMATION            | GALLERY        |                                |                  |      |      |   |
| L  | 0            | VM CLOUDS<br>1         |       | NAME CONTA               | NS     |                   |                    | USER ACCOUNT          | EQUALS         |                                |                  |      |      |   |
|    | ¢            |                        |       | Showing res              | uits f | rom Mon Nov 04 20 | 13 13:55:32 GMT+08 | 00 (Taipei Standard 1 | lime)          |                                | $\checkmark$     |      |      |   |
|    | 4            |                        |       |                          |        |                   |                    |                       |                |                                |                  |      |      |   |
|    | Mu           |                        |       | NAME                     | Ť      | STATUS            | USER ACCOUNT       | VMM SERVER            | CLOUD          | SUBSCRIPTION                   | TYPE             | ρ    |      |   |
|    | sh.          |                        |       | VM-ALEXSVR001            |        | 🗸 Running         | alexsu@alsu.com    | vm-scvmm2012          | ALSU Productio | 431fa0d4-64c1                  | Standalo         | ne   |      |   |
|    | ц <u>у</u> г |                        |       | VM-ALEXSVR002            |        | 🗸 Running         | alexsu@alsu.com    | vm-scvmm2012          | ALSU Productio | 431fa0d4-64c1                  | Standalo         | ne   |      |   |
|    |              |                        |       | VM-ALEXSVR003            |        | 🗸 Running         | alexsu@alsu.com    | vm-scvmm2012          | ALSU Productio | 431fa0d4-64c1                  | Standalo         | ne   |      |   |
|    |              |                        |       | VM-TESTSVR001            |        | 🗸 Running         | thomas@alsu.com    | vm-scvmm2012          | ALSU Productio | 5e8be207-1dcb                  | Standalo         | ne   |      |   |
|    | 2            |                        |       |                          |        |                   |                    |                       |                |                                |                  |      |      |   |
|    | IO           |                        |       |                          |        |                   |                    |                       |                |                                |                  |      |      |   |
|    |              |                        |       |                          |        |                   |                    |                       |                | Activate Wi<br>So to System in | ndows<br>Control | Pany | otto |   |
| I  | +            | NEW                    |       |                          |        |                   |                    |                       |                |                                |                  |      |      | ~ |

9. 接下來回到 Azure 管理站台,選取 Automation, 並註冊 Service Management Automation,輸入 Automation URL、帳號及密碼,點選下方打勾圖示

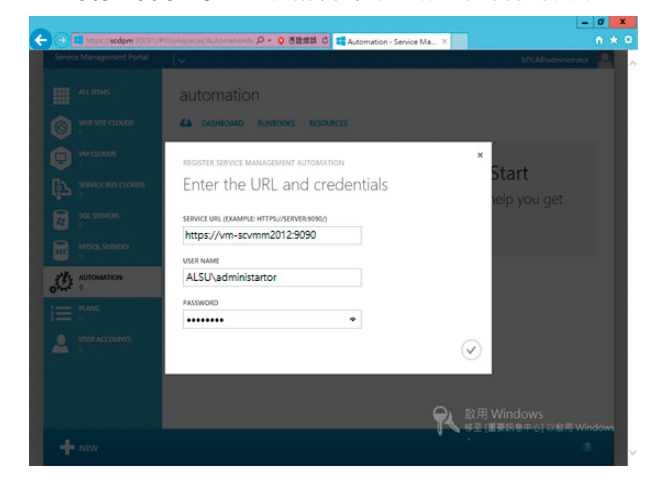

**10.** 註冊完成,回到主畫面

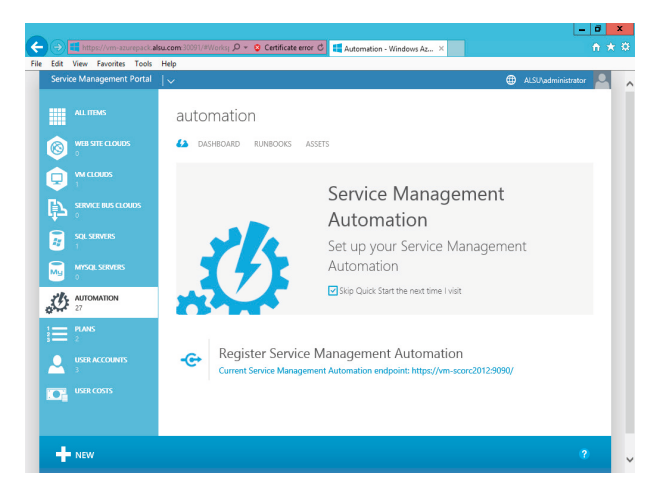

#### 11. 此時可以看到 "Automation" 頁籤中的相關資訊

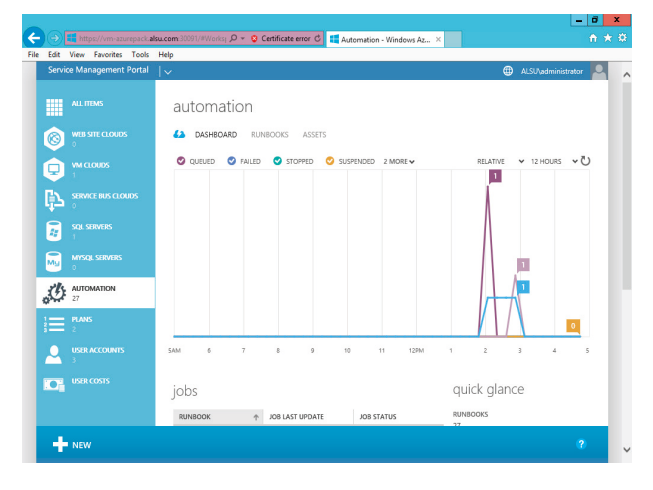

恭喜您,到此 Windows Azure Pack 已安裝設定完成。後續使用操作請參考下一頁參考資源中提到的 Windows Azure Pack 白皮書或是 TechNet 上的資訊,謝謝。

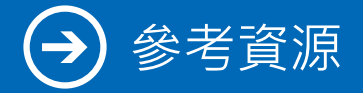

#### 參考資源

- 参訪 Windows Azure Pack 產品網頁 http://www.microsoft.com/zh-tw/server-cloud/products/windows-azure-pack/default.aspx
- 下載 Windows Azure Pack 白皮書 http://download.microsoft.com/download/0/1/C/01C728DF-B1DD-4A9E-AC5A-2C565AA37730/ Windows\_Azure\_Pack\_White\_Paper.pdf
- 下載 Windows Azure Pack http://www.microsoft.com/web/downloads/platform.aspx
- Windows Azure Pack TechNet 文件 http://technet.microsoft.com/zh-tw/library/dn296435.aspx?cr\_cc=200142594
- 台灣微軟 System Center 部落格
   http://blogs.technet.com/b/systemcentertw/

#### 其他相關技術文件

- Virtual Machine Manager
   http://technet.microsoft.com/zh-tw/library/gg610610.aspx
- Operations Manager
   http://technet.microsoft.com/zh-tw/library/hh205987.aspx
- Orchestrator
   http://technet.microsoft.com/library/hh237242.aspx
- Service Provider Foundation
   http://technet.microsoft.com/zh-tw/library/jj642895.aspx